HP 64146

# 7700 Series Emulator Softkey Interface

**User's Guide** 

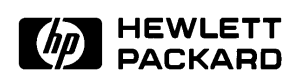

HP Part No. 64146-97005 Printed in U.S.A. February 1994

Edition 2

| Notice | Hewlett-Packard makes no warranty of any kind with regard to this<br>material, including, but not limited to, the implied warranties of<br>merchantability and fitness for a particular purpose. Hewlett-Packard<br>shall not be liable for errors contained herein or for incidental or<br>consequential damages in connection with the furnishing, performance,<br>or use of this material.                                   |
|--------|----------------------------------------------------------------------------------------------------|
|        | Hewlett-Packard assumes no responsibility for the use or reliability of its software on equipment that is not furnished by Hewlett-Packard.                                                                                                    |
|        | © Copyright 1994, Hewlett-Packard Company.                                                                                                    |
|        | This document contains proprietary information, which is protected by<br>copyright. All rights are reserved. No part of this document may be<br>photocopied, reproduced or translated to another language without the<br>prior written consent of Hewlett-Packard Company. The information<br>contained in this document is subject to change without notice.                                                                   |
|        | AdvanceLink, Vectra and HP are trademarks of Hewlett-Packard Company.                                                                                                    |
|        | IBM and PC AT are registered trademarks of International Business Machines Corporation.                                                                                                    |
|        | MS-DOS is a trademark of Microsoft Corporation.                                                                                                    |
|        | MELPS is a registered trademark of Mitsubishi Electric Corporation.                                                                                                    |
|        | Hewlett-Packard Company<br>P.O.Box 2197<br>1900 Garden of the Gods Road<br>Colorado Springs, CO 80901-2197, U.S.A.                                                                                                    |
|        | <b>RESTRICTED RIGHT LEGEND</b> Use, duplication, or disclosure by the U.S. Government is subject to restrictions as set forth in subparagraph (C) (1) (ii) of the Rights in Technical Data and Computer Software Clause at DFARS 252.227-7013.<br>Hewlett-Packard Company, 3000 Hanover Street, Palo Alto, CA 94304 U.S.A. Rights for non-DOD U.S.Government Departments and Agencies are as set forth in FAR 52.227-19(C)(1,2) |

| Printing History | New editions are complete revisions of the manual. The date title page changes only when a new edition is published. |                                                                                                    |  |  |  |
|------------------|----------------------------------------------------------------------------------------------------|----------------------------------------------------------------------------------------------------|--|--|--|
|                  | A software co<br>version level o<br>Many product<br>manual correc<br>changes. Ther<br>between product                | de may be printed before the date; this indicates the<br>of the software product at the time the manual was issued.<br>t updates and fixes do not require manual changes, and<br>etions may be done without accompanying product<br>refore, do not expect a one-to-one correspondence<br>uct updates and manual revisions. |  |  |  |
|                  | Edition 1                                                                                                    | 64146-97002, August 1992                                                                                                    |  |  |  |
|                  | Edition 1                                                                                                    | 64146-97005, February 1994                                                                                                    |  |  |  |

## **Using This Manual**

This manual introduces you to the HP 64146A/B 7700 Series Emulator as used with the Softkey Interface.

This manual:

- Shows you how to use emulation commands by executing them on a sample program and describing their results.
- Shows you how to use the emulator in-circuit (connected to a target system).
- Shows you how to configure the emulator for your development needs. Topics include: restricting the emulator to real-time execution, selecting a target system clock source.

This manual does not:

Show you how to use every Softkey Interface command and option; the Softkey Interface is described in the Softkey Interface Reference.

For the most part, the HP 64146A and HP 64146B emulators all operate the same way. Differences of between the emulators are described where they exist. Both the HP 64146A and HP 64146B emulators will be referred to as the "HP 64146A/B 7700 Series emulator" or "7700 Series emulator". In the specific instances where HP 64146B emulator differs from HP 64146A emulator, it will be described as "HP 64146B emulator".

## Organization

| Chapter 1  | Introduction to the 7700 Series Emulator. This chapter briefly introduces you to the concept of emulation and lists the basic features of the 7700 Series emulator.                                                                                                    |
|------------|----------------------------------------------------------------------------------------------------|
| Chapter 2  | Getting Started. This chapter shows you how to use emulation<br>commands by executing them on a sample program. This chapter<br>describes the sample program and how to: load programs into the<br>emulator, map memory, display and modify memory, display registers,<br>step through programs, run programs, set software breakpoints, search<br>memory for data, and use the analyzer. |
| Chapter 3  | "In-Circuit" Emulation. This chapter shows you how to install the<br>emulator probe into a target system and how to use the "in-circuit"<br>emulation features.                                                                                                    |
| Chapter 4  | Configuring the Emulator. This chapter shows you how to restrict the emulator to real-time execution, select a target system clock source, allow background cycles to be seen by the target system.                                                                                                    |
| Chapter 5  | Using the Emulator. This chapter describes emulation topics which are not covered in the "Getting Started" chapter.                                                                                                    |
| Appendix A | Using the Foreground Monitor. This appendix describes the advantages and disadvantages of foreground and background monitors and how to use foreground monitors.                                                                                                    |
| Appendix B | Using the Format Converter. This appendix describes the usage of the file format converter.                                                                                                    |

| Conventions | Example commands throughout the manual use the following conventions: |                                                                                              |  |  |  |
|-------------|-----------------------------------------------------------------------|----------------------------------------------------------------------------------------------|--|--|--|
|             | bold                                                                  | Commands, options, and parts of command syntax.                                              |  |  |  |
|             | bold italic                                                           | Commands, options, and parts of command syntax which may be entered by pressing softkeys.    |  |  |  |
|             | normal                                                                | User specified parts of a command.                                                           |  |  |  |
|             | \$                                                                    | Represents the HP-UX prompt. Commands which follow the "\$" are entered at the HP-UX prompt. |  |  |  |
|             | <return></return>                                                     | The carriage return key.                                                                     |  |  |  |

Notes

## Contents

### 1 Introduction to the 7700 Series Emulator

2

| Introduction                                   |
|------------------------------------------------|
| Purpose of the 7700 Series Emulator            |
| Supported Microprocessors                      |
| Features of the 7700 Series Emulator           |
| Clock Speed                                    |
| Emulation memory 1-5                           |
| Analysis                                       |
| Foreground or Background Emulation Monitor 1-6 |
| Register Display and Modification              |
| Single-Step                                    |
| Breakpoints                                    |
| Real Time Operation                            |
| Coverage Measurements                          |
| Reset Support                                  |
| Watch Dog Timer                                |
| Limitations, Restrictions                      |
| Access to Internal RAM                         |
| Trace Internal RAM                             |
| DMA Support                                    |
| Watch Dog Timer in Background                  |
| Step Command with Foreground Monitor           |
| Step Command and Interrupts                    |
| Emulation Commands in Stop/Wait Mode 1-10      |
| Stack Address                                  |
| Getting Started                                |
| String Starter                                 |

| Introduction                 |
|------------------------------|
| Before You Begin             |
| Prerequisites                |
| A Look at the Sample Program |
| Sample Program Assembly      |
| Linking the Sample Program   |
| Generate HP Absolute file    |

**Contents-1** 

| Entering the Softkey Interface                             | . 2-8 |
|------------------------------------------------------------|-------|
| From the "pmon" User Interface                             | . 2-8 |
| From the HP-UX Shell                                       | . 2-9 |
| On-Line Help                                               | 2-10  |
| Softkey Driven Help                                        | 2-10  |
| Pod Command Help                                           | 2-11  |
| Configuring the Emulator                                   | 2-12  |
| Loading Absolute Files                                     | 2-14  |
| Displaying Symbols                                         | 2-14  |
| Global                                                     | 2-14  |
|                                                            | 2-15  |
| Displaying Memory in Mnemonic Format                       | 2-16  |
| Displaying Memory with Symbols                             | 2-17  |
| Running the Program                                        | 2-18  |
| Displaying Memory in Blocked Format                        | 2-18  |
| Modifying Memory                                           | 2-19  |
| Breaking into the Monitor                                  | 2-20  |
| Using Software Breakpoints                                 | 2-20  |
| Enabling/Disabling Software Breakpoints                    | 2-22  |
| Setting a Software Breakpoint                              | 2-22  |
| Clearing a Software Breakpoint                             | 2-23  |
| Stepping Through the Program                               | 2-24  |
| Displaying Registers                                       | 2-24  |
| Using the Analyzer                                         | 2-26  |
| Specifying a Simple Trigger                                | 2-26  |
| Displaying the Trace                                       | 2-27  |
| Displaying Trace with Time Count Absolute                  | 2-28  |
| Changing the Trace Depth                                   | 2-29  |
| Using the Storage Qualifier                                | 2-29  |
| 7700 Series Analysis Status Qualifiers                     | 2-30  |
| Restriction of the Analyzer                                | 2-31  |
| Trace of Internal RAM                                      | 2-31  |
| For a Complete Description                                 | 2-31  |
| Exiting the Softkey Interface                              | 2-32  |
| End Release System                                         | 2-32  |
| Ending to Continue Later                                   | 2-32  |
| Ending Locked from All Windows                             | 2-32  |
| Selecting the Measurement System Display or Another Module | 2-32  |
|                                                            |       |
| "In-Circuit" Emulation                                     |       |
|                                                            |       |

2-Contents

3

| Prerequisites                                      |   | • | • |      | . 3-1 |
|----------------------------------------------------|---|---|---|------|-------|
| Installing the Target System Probe                 |   |   |   |      | . 3-2 |
| In-Circuit Configuration Options                   |   |   |   |      | . 3-3 |
|                                                    |   |   |   |      |       |
| Configuring the Emulator                           |   |   |   |      |       |
| Introduction                                       |   |   |   | <br> | . 4-1 |
| General Emulator Configuration                     |   |   |   |      | . 4-3 |
| Micro-processor clock source?                      |   |   |   |      | . 4-3 |
| Enter monitor after configuration?                 |   |   |   |      | . 4-4 |
| Restrict to real-time runs?                        |   |   |   |      | . 4-5 |
| Emulator Reconfiguration                           |   |   |   |      | . 4-5 |
| Micro-processor group?                             |   |   |   |      | . 4-6 |
| Processor mode?                                    |   |   |   | <br> | . 4-9 |
| Modify value for Stack Pointer (SP)?               |   |   |   |      | . 4-9 |
| Memory Configuration                               |   |   |   |      | 4-10  |
| Is speed of input clock faster than                |   |   |   |      |       |
| 16 MHz?                                            |   |   |   |      | 4-10  |
| Monitor type?                                      |   |   |   |      | 4-11  |
| Mapping memory                                     |   |   |   |      | 4-13  |
| Emulator Pod Configuration                         |   |   |   |      | 4-16  |
| Target memory access size?                         |   |   |   |      | 4-16  |
| Respond to target system interrupts?               |   |   |   |      | 4-17  |
| Enable watchdog timer?                             |   |   |   |      | 4-17  |
| Debug/Trace Configuration                          |   |   |   |      | 4-18  |
| Break processor on write to ROM?                   |   |   |   |      | 4-18  |
| Trace background or foreground operation?          |   |   |   |      | 4-18  |
| Trace refresh cycles by emulation analyzer?        |   |   |   |      | 4-19  |
| Trace DMA cycles by emulation analyzer?            |   |   |   |      | 4-19  |
| Trace HOLD/HLDA cycles by emulation analyzer?      |   |   |   |      | 4-19  |
| Replace 16-bit addresses with symbolic references? |   |   |   |      | 4-20  |
| Simulated I/O Configuration                        |   |   |   |      | 4-20  |
| Interactive Measurement Configuration              |   |   |   |      | 4-20  |
| External Analyzer Configuration                    |   |   |   |      | 4-21  |
| Saving a Configuration                             |   |   |   |      | 4-21  |
| Loading a Configuration                            |   |   |   |      | 4-21  |
| <u> </u>                                           | - |   |   |      |       |
|                                                    |   |   |   |      |       |

### 5 Using the Emulator

4

| Introduction               | -1 |
|----------------------------|----|
| Sample Program             | -2 |
| Internal RAM and SFR       | -2 |
| Loading the Sample Program | -2 |

### **Contents-3**

| Running the Example                         |
|---------------------------------------------|
| Features Available via Pod Commands         |
| Debugging C Programs                        |
| Displaying Memory with C Sources            |
| Displaying Trace with C Sources             |
| Stepping C Sources                          |
| Displaying Memory in Various Data Type      |
| Using a Command File                        |
| Storing Memory Contents to an Absolute File |
| Coordinated Measurements                    |
| Limitations, Restrictions                   |
| Access to Internal RAM                      |
| Trace Internal RAM                          |
| DMA Support                                 |
| Watch Dog Timer in Background               |
| Step Command with Foreground Monitor        |
| Step Command and Interrupts                 |
| Emulation Commands in Stop/Wait Mode        |
| Stack Address                               |
|                                             |

### A Using the Foreground Monitor

| Introduction                                     |
|--------------------------------------------------|
| Comparison of Foreground and Background Monitors |
| Background Monitors                              |
| Foreground Monitors                              |
| An Example Using the Foreground Monitor          |
| Assemble and Link the Monitor                    |
| Modifying Location Declaration Statement         |
| Modifying the Emulator Configuration             |
| Load the Program Code                            |
| Running User Program                             |
| Limitations of Foreground Monitors               |
| Step Command                                     |
| Synchronized Measurement                         |

### **B** Using the Format Converter

| How to Use    | the | Co | nve | ert | er |  |  |  |  |  |  |  |  |  |  | . B-1 |
|---------------|-----|----|-----|-----|----|--|--|--|--|--|--|--|--|--|--|-------|
| Specification | ıs  |    |     | •   |    |  |  |  |  |  |  |  |  |  |  | . B-2 |

## Illustrations

| Figure 1-1. HP 64146 Emulator for MELPS 7700 Series | 1-2 |
|-----------------------------------------------------|-----|
| Figure 2-1. Connecting the Emulation Pod            | 2-3 |
| Figure 2-2. Sample Program Listing                  | 2-4 |
| Figure 2-3. Linkage Editor Command File             | 2-7 |
| Figure 2-4. Softkey Interface Display               | 2-9 |
| Figure 4-1. Chip Group and Type for Configuration   | 4-7 |

## **Tables**

| Table 1-1. Supported Microprocessors                  |  |  | . 1-3 |
|-------------------------------------------------------|--|--|-------|
| Table 2-1. Chip Group and Chip Type for Configuration |  |  | 2-13  |

Contents-5

Notes

6-Contents

## Introduction to the 7700 Series Emulator

| Introduction                              | The topics in this chapter include:                                                                                                    |  |  |  |  |  |  |
|-------------------------------------------|----------------------------------------------------------------------------------------------------|--|--|--|--|--|--|
|                                           | <ul> <li>Purpose of the 7700 Series Emulator</li> </ul>                                                                                                    |  |  |  |  |  |  |
|                                           | <ul> <li>Features of the 7700 Series Emulator</li> </ul>                                                                                                    |  |  |  |  |  |  |
|                                           |                                                                                                    |  |  |  |  |  |  |
| Purpose of the<br>7700 Series<br>Emulator | The HP 64146A/B 7700 Series Emulator is designed to replace the MELPS 7700 Series microprocessor in your target system so you can control operation of the processor in your application hardware (usually referred to as the <i>target system</i> ). The emulator performs just like the MELPS 7700 Series microprocessor, but is a device that allows you to control the MELPS 7700 Series directly. These features allow you to easily debug software before any hardware is available, and ease the task of integrating hardware and software. |  |  |  |  |  |  |
| Note                                      | In this manual, MELPS 7700 Series is referred to as 7700 Series.                                                                                                    |  |  |  |  |  |  |
|                                           |                                                                                                    |  |  |  |  |  |  |

Introduction 1-1

1

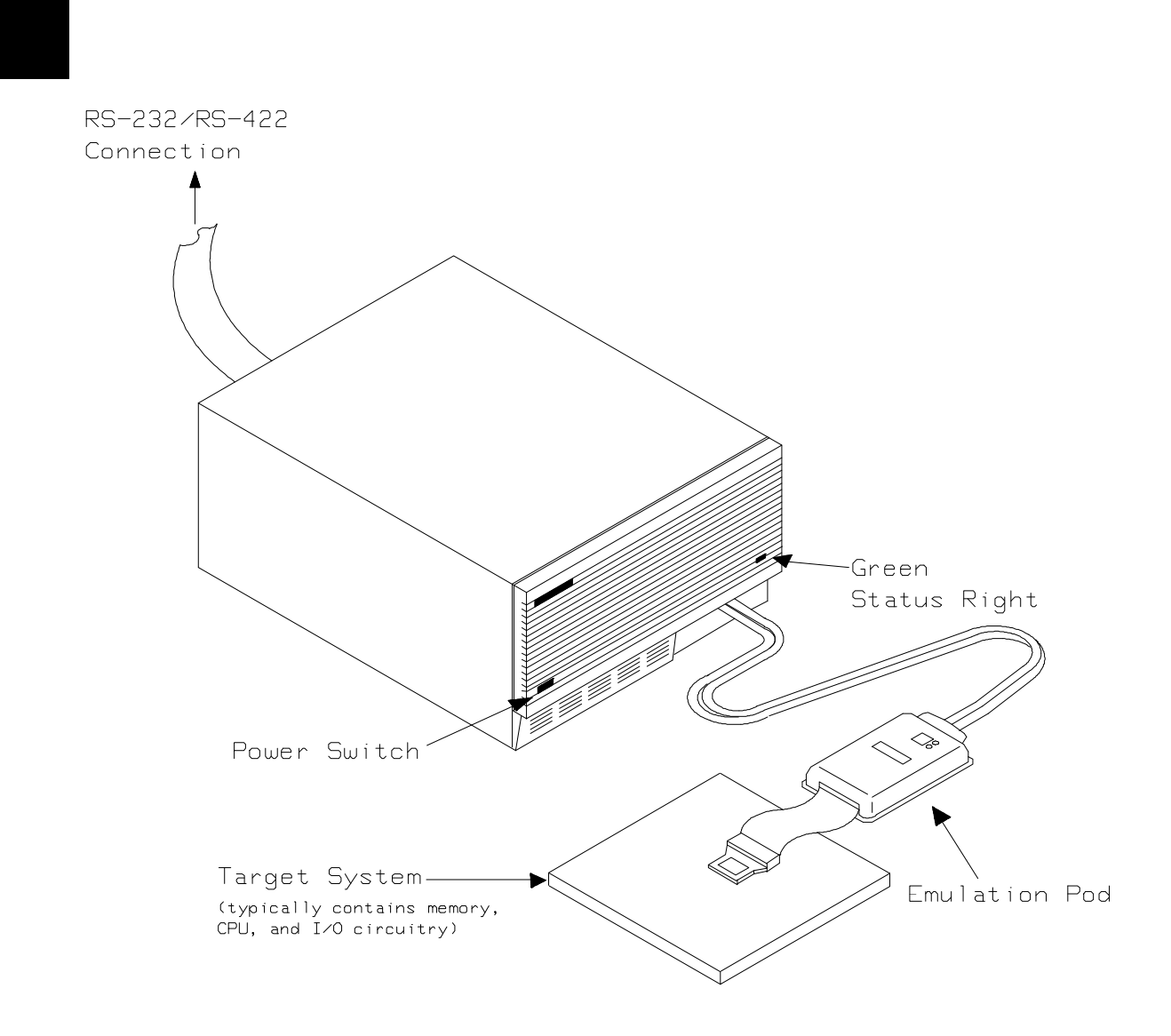

Figure 1-1. HP 64146 Emulator for MELPS 7700 Series

**1-2 Introduction** 

### Supported Microprocessors

A list of the supported 7700 Series microprocessors is shown in Table 1-1. You need to purchase appropriate emulation pod and emulation processor.

| Pro                 | cessor                                            | Clock                | Emulation<br>Processor | Emulation<br>Pod                             |
|---------------------|---------------------------------------------------|----------------------|------------------------|----------------------------------------------|
| =======<br>M37700/1 | M2-xxxFP/SP<br>M2AxxxFP/SP<br>SFP/SP<br>SAFP/SP   | 8<br>16<br>8<br>16   | M37700SAFP             | M37700T-HPD                                  |
| M37700/1            | M4-xxxFP/SP<br>M4AxxxFP/SP<br>S4FP/SP<br>S4AFP/SP | 8<br>16<br>8<br>16   | M37700S4AFP            |                                              |
| M37702/3            | M2-xxxFP/SP<br>M2AxxxFP/SP<br>S1FP/SP<br>S1AFP/SP | 8<br>16<br>8<br>16   | M37702S1AFP            | M37702T-HPD                                  |
| M37702/3            | M4-xxxFP/SP<br>M4AxxxFP/SP<br>S4FP/SP<br>S4AFP/SP | 8<br>16<br>8<br>16   | M37702S4AFP            | +                                            |
| M37702              | M6LxxxFP                                          | 8                    | M37702S1BFP            | M37702TL-HPD<br>HP 641466-61002<br>(64146B)  |
| M37702/3            | M2BxxxFP/SP<br>S1BFP/SP                           | 25<br>25<br>25       | M37702S1BFP            | M37702TB-HPD<br>HP 64146-61001               |
| M37702/3            | M4BxxxFP/SP<br>S4BFP/SP<br>M6BxxxFP               | 25<br>25<br>25<br>25 | M37702S4BFP            | + (64146A)<br>  HP 64146-61002<br>  (64146B) |
| <br>M37704/5        | M2-xxxFP/SP<br>M2AxxxFP/SP<br>S1FP/SP<br>S1AFP/SP | 8<br>16<br>8<br>16   | M37704S1AFP            | M37704T-HPD                                  |
| M37704              | M3BxxxFP<br>M3BxxxFP                              | 25<br>25<br>25       | M37704M4BFP            | M37704TB-HPD                                 |
| M37710              | M4BxxxFP<br>S4BFP                                 | 25<br>25<br>25       | M37710M4BFP            | M37710TL-HPD                                 |
| M37720              | S1FP<br>S1AFP                                     | 8<br>16              | M37720S1AFP            | M37720T-HPD                                  |
| M37730              | S2FP/SP<br>S2AFP/SP                               | <br>  8<br>  16      | M37730S2AFP            | +<br>  M37730T-HPD<br>                       |

Table 1-1. Supported Microprocessors

Introduction 1-3

| M37732     | S4FP/SP<br>S4AFP/SP      | 8<br>16  | M37732S4AFP | M37732T-HPD |
|------------|--------------------------|----------|-------------|-------------|
| M37780     | STJ/FP                   | 16       | M37780STJ   | M37780T-HPD |
| M37781     | M4TxxxJ/FP<br>E4TxxxJ/FP | 16<br>16 | M37781M4TJ  | M37781T-HPD |
| <br>M37795 | SJ<br>STJ                | 8<br>8   | M37795SJ    | M37795T-HPD |
| M37796     | E4-xxxJ<br>E4TxxxJ       | 8<br>8   | M37796E4J   |             |

### Table 1-1. Supported Microprocessors (Cont'd)

The HP 64146A emulator is provided with the following items.

- HP 64146-61001 emulation pod with M37702S1BFP emulation processor
- Adaptor for M37703 processor

The HP 64146B emulator is provided with the following items.

- HP 64146-61002 emulation pod with M37702S1BFP emulation processor
- Adaptor for M37703 processor

As you can see from Table 1-1, the HP 64146A/B emulator can emulate M37702/3M2 and M37702/3S1 processor by default. These emulation pods can be used with clock up to 25 MHz. Also, HP 64146B emulator can emulate M37702 M6L processor using default emulation pod, HP 64146-61002.

To emulate other processors of 7700 Series, you need to purchase appropriate emulation pod and/or emulation processor.

The HP 64146A/B #001 emulator is provided with no emulation pod. You need to purchase appropriate emulation pod and emulation processor listed in Table 1-1.

To purchase emulation pod or emulation processor, contact the address listed in the manual provided with your emulation pod.

**1-4 Introduction** 

The list of supported microprocessors in Table 1-1 is not necessarily complete. To determine if your microprocessor is supported or not, contact Hewlett-Packard.

| This section introduces you to the features of the emulator. The chapters which follow show you how to use these features.                                                                                                    |
|----------------------------------------------------------------------------------------------------|
| The HP 64146-61001 and HP 64146-61002 emulation pods generate internal clock of 1 MHz. These emulation pods can be used with target system clock up to 25 MHz.                                                                                                    |
| The emulator can run with no wait state up to 25 MHz. When clock is faster than 16 MHz, you can use the emulator with one of the following methods.                                                                                                    |
| Insert one wait state by the RDY signal. The emulator can be<br>configured to generate the RDY signal. Also, the emulator<br>accepts RDY signal from the target system.                                                                                                    |
| <ul> <li>Use the high speed access mode of the emulator. The<br/>emulator can run with no wait state. However, there is a<br/>limitation in the mapping of the emulation memory in this<br/>mode. Refer to Chapter 4 of this manual for more detail.</li> </ul>                                                                                                    |
| The HP 64146A/B 7700 Series emulator is used with one of the following Emulation Memory Cards.                                                                                                    |
| <ul> <li>HP 64726A 128K byte Emulation Memory Card</li> <li>HP 64727A 512K byte Emulation Memory Card</li> <li>HP 64728A 1M byte Emulation Memory Card</li> <li>HP 64729A 2M byte Emulation Memory Card</li> <li>The emulation memory can be configured into 256 byte blocks. A maximum of 16 ranges can be configured as emulation RAM (eram), emulation ROM(erom), target system RAM (tram), target system ROM</li> </ul> |
|                                                                                                    |

Introduction 1-5

emulator will attempt to break to the emulation monitor upon accessing guarded memory; additionally, you can configure the emulator to break to the emulation monitor upon performing a write to ROM (which will stop a runaway program).

**Analysis** The HP 64146A/B 7700 Series emulator is used with one of the following analyzers which allows you to trace code execution and processor activity.

- HP 64704 80-channel Emulation Bus Analyzer
- HP 64703 64-channel Emulation Bus Analyzer and 16-channel State/Timing Analyzer
- HP 64794A/C/D 80-channel 8K/64K/256K Emulation Bus Analyzer

The Emulation Bus Analyzer monitors the emulation processor using an internal analysis bus. The HP 64703 64-channel Emulation Bus Analyzer and 16-channel State/Timing Analyzer allows you to probe up to 16 different lines in your target system.

### Foreground or Background Emulation Monitor

When you power up the emulator, or when you initialize it, the background monitor is used by default. You can also configure the emulator to use a foreground monitor. Before the background and foreground monitors are described, you should understand the function of the emulation monitor program.

### The Function of the Monitor Program

The monitor program is the interface between the emulation system controller and the target system. The emulation system controller uses its own microprocessor to accept and execute emulation, system, and analysis commands. The monitor program is executed by the emulation processor.

The monitor program makes possible emulation commands which access target system resources. (The only way to access target system resource is through the emulation processor.) For example, when you enter a command to modify target system memory, it is the execution of monitor program instructions that cause the new values to be written to target system memory.

**1-6 Introduction** 

#### **The Background Monitor**

On emulator power-up, or after initialization, the emulator uses the background monitor program. The background monitor does not occupy processor address space.

#### **The Foreground Monitor**

You can configure the emulator to use a foreground monitor program. When a foreground monitor is selected it executes in the foreground emulator mode. The foreground monitor occupies processor memory space and executes as if it were part of your program.

- **Register Display and Modification** You can display or modify the 7700 Series internal register contents. This includes the ability to modify the program counter (PC) and the program bank register (PG) values so you can control where the emulator starts a program run.
  - **Single-Step** When you are using the background monitor, you can direct the emulation processor to execute a single instruction or a specified number of instructions.

**Breakpoints** You can set the emulator/analyzer interaction so the emulator will break to the monitor program when the analyzer finds a specific state or states, allowing you to perform post-mortem analysis of the program execution. You can also set software breakpoints in your program. This feature is realized by inserting BRK instructions into user program. Refer to the "Using Software Breakpoints" section of "Getting Started" chapter for more information.

**Real Time Operation** Real-time signifies continuous execution of your program at full rated processor speed without interference from the emulator. (Such interference occurs when the emulator needs to break to the monitor to perform an action you requested, such as displaying target system memory.) Emulator features performed in real time include: running and analyzer tracing. Emulator features not performed in real time include: display or modify of target system memory; load/dump of target memory, display or modification of registers, and single step.

Introduction 1-7

| Coverage<br>Measurements | Coverage memory is provided for the processor's external program<br>memory space. This memory allows you to perform coverage<br>measurements on programs in emulation memory. |
|--------------------------|----------------------------------------------------------------------------------------------------|
| Reset Support            | The emulator can be reset from the emulation system under your control; or your target system can reset the emulation processor.                                              |
| Watch Dog Timer          | You can configure the emulator to disable the watch dog timer.                                                                                                    |

**1-8 Introduction** 

### Limitations, Restrictions

| Access to Internal<br>RAM               | Modifying internal RAM or SFR suspends user program execution.                                                                                                    |
|-----------------------------------------|----------------------------------------------------------------------------------------------------|
| Trace Internal RAM                      | Read data from the internal RAM or SFR is not traced correctly by the emulation analyzer.                                                                                                    |
| Note                                    | <ul> <li>Write data is also not traced correctly, when the following conditions are met:</li> <li>The emulator is used with the M37795 emulation pod.</li> <li>The processor is operating in the memory expansion or microprocessor mode with 8 bit external bus.</li> </ul>                                                                           |
| DMA Support                             | Direct memory access to emulation memory is not allowed.                                                                                                    |
| Watch Dog Timer in<br>Background        | Watch dog timer suspends count down while the emulator is running in background monitor.                                                                                                    |
| Step Command with<br>Foreground Monitor | Step command is not available when the emulator is used with a foreground monitor.                                                                                                    |
| Step Command and<br>Interrupts          | When an interrupt occurs while the emulator is running in monitor, the<br>emulator fails to do the first step operation. The emulator will display<br>the mnemonic of the instruction which should be stepped, but the<br>instruction is not actually executed. The second step operation will<br>step the first instruction of the interrupt routine. |

### Introduction 1-9

| Emulation<br>Commands in<br>Stop/Wait Mode | When the 7700 microprocessor is in the stop or wait mode, emulation commands which access memory or registers will fail. You need to break the emulator into the monitor to use these commands. Once you break the emulator into the monitor, the stop or wait mode will be released. |
|--------------------------------------------|----------------------------------------------------------------------------------------------------|
| Stack Address                              | In some versions of 7700 microprocessor, the stack can be located in Bank FF. However, the HP 64146A/B 7700 Series emulator doesn't support the feature. The stack must be located in Bank 0.                                                                                         |

1-10 Introduction

## **Getting Started**

### Introduction

This chapter will lead you through a basic, step by step tutorial designed to familiarize you with the use of the HP 64146A/B 7700 Series emulator with the Softkey Interface.

This chapter will:

- Tell you what must be done before you can use the emulator as shown in the tutorial examples.
- Describe the sample program used for this chapter's example.

This chapter will show you how to:

- Start up the Softkey Interface.
- Load programs into emulation and target system memory.
- Enter emulation commands to view execution of the sample program.

2

**Getting Started 2-1** 

## Before You Begin

| Prerequisites | Before beginning the tutorial presented in this chapter, you must have completed the following tasks:                                                                                                    |
|---------------|----------------------------------------------------------------------------------------------------|
|               | 1. Connected the emulator to your computer. The <i>HP</i> 64700<br>Series Installation/Service manual shows you how to do this.                                                                                                    |
|               | <ol> <li>Installed the Softkey Interface software on your computer.<br/>Refer to the <i>HP 64700 Series Installation/Service</i> manual for<br/>instructions on installing software.</li> </ol>                                                                                                    |
|               | <ol> <li>In addition, you should read and understand the concepts of<br/>emulation presented in the <i>Concepts of Emulation and</i><br/><i>Analysis</i> manual. The <i>Installation/Service</i> manual also covers<br/>HP 64700 system architecture. A brief understanding of these<br/>concepts may help avoid questions later.</li> </ol> |
|               | <ol> <li>Connected the emulator to the emulation probe as shown in<br/>Figure 2-1.</li> </ol>                                                                                                    |
| Caution       | Turn off power of the emulator before inserting the cables to the emulation pod to avoid circuit damage.                                                                                                    |

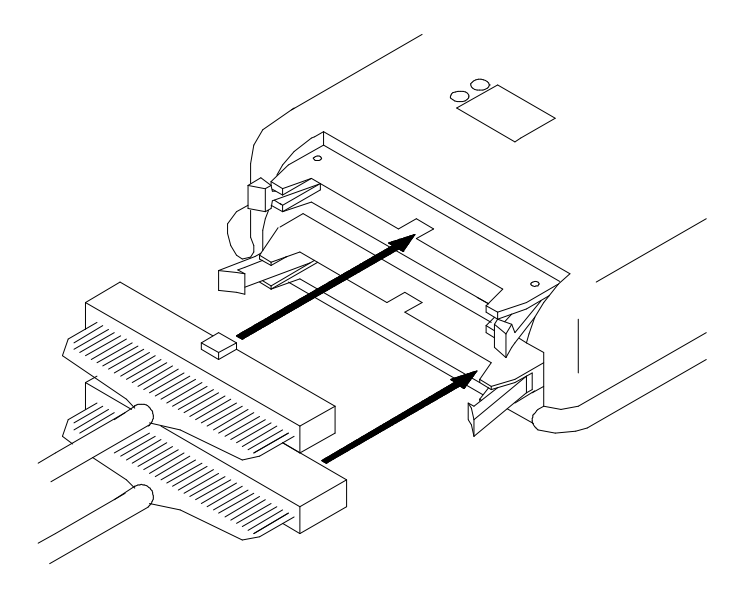

Figure 2-1. Connecting the Emulation Pod

### A Look at the Sample Program

The sample program used in this chapter is listed in Figure 2-2. The program emulates a primitive command interpreter. The sample program is shipped with the Softkey Interface and may be copied from the following location.

/usr/hp64000/demo/emul/hp64146/cmd\_rds.a77

### **Data Declarations**

The "TABLE" section defines the messages used by the program to respond to various command inputs. These messages are labeled **Msg\_A,Msg\_B**, and **Msg\_I**.

### Initialization

The program instruction at the **Init** label initializes the stack pointer.

**Getting Started 2-3** 

|                                        | .DP<br>.DT<br>.PIIB                    | 0<br>0<br>Init                               |
|----------------------------------------|----------------------------------------|----------------------------------------------|
|                                        | .PUB                                   | Msgs                                         |
|                                        | . PUB                                  | Cmd_Input                                    |
|                                        | .FOD                                   | Mag_Dest                                     |
| • * * * * * * * * * * * * * * *        | .SECTION                               | BUFFER                                       |
| ; Command input ;*********             | byte.<br>*****                         | *****                                        |
| Cmd_Input:<br>;*************           | .BLKB<br>*******                       | 1<br>**********                              |
| ; Destination o:<br>;*************     | f the command me:<br>*****             | ssages.<br>********************************* |
| Msg_Dest:                              | .BLKB<br>.BLKB                         | 20H<br>100H                                  |
| Stack:                                 |                                        |                                              |
|                                        | .SECTION                               | TABLE                                        |
| Msgs:                                  | DVTT                                   | UTUTO TO MECONOR N/                          |
| Msg_A:<br>Msg B:                       | .BYTE                                  | 'THIS IS MESSAGE A'                          |
| Msg_I:                                 | .BYTE                                  | 'INVALID COMMAND'                            |
|                                        | .SECTION<br>.DATA                      | SAMPPROG<br>8                                |
|                                        | . INDEX                                | 16                                           |
| ;************************************  | ************************************** | * * * * * * * * * * * * * * * * * * * *      |
| ;***************                       | ******                                 | * * * * * * * * * * * * * * * * * * * *      |
| Init:                                  | LDX<br>TXS<br>SEM                      | #Stack                                       |
| ;**********                            | ****                                   | * * * * * * * * * * * * * * * * * * * *      |
| ; Clear Previous                       | s command.<br>*******                  | * * * * * * * * * * * * * * * * * * * *      |
| Clear_Input:                           | LDA<br>STA                             | B,#00H<br>B,DT:Cmd_Input                     |
| ;************************************* | ************************************** | **************************************       |
| ; continue to so                       | can for it.<br>****                    | no command has been entered,                 |
| Scan:                                  | LDA                                    | A,DT:Cmd_Input                               |
|                                        | CMP<br>BEQ                             | A,#00H<br>Scan                               |
|                                        | .INDEX                                 | 8                                            |
| ; A command has                        | heen entered '                         | The destination area is                      |
| ; cleared.                             | ****                                   | *****                                        |
|                                        | SEP                                    | Х                                            |
| Clear_Output:                          | LDX                                    | #00H                                         |
| Clear_Loop:                            | STA<br>INX                             | #20n<br>B,DT:Msg_Dest,X                      |
|                                        | DEY<br>BNE                             | Clear_Loop                                   |

Figure 2-2. Sample Program Listing

2-4 Getting Started

| • • • • • • • • • • • • • • • • • • • •                        | .INDEX                                | 16                                      |  |  |
|----------------------------------------------------------------|---------------------------------------|-----------------------------------------|--|--|
|                                                                |                                       |                                         |  |  |
| ; check if the c                                               | mand                                  | LS COmmand A, Command B,                |  |  |
| :*************************************                         | **************                        | * * * * * * * * * * * * * * * * * * * * |  |  |
| ,                                                              | CLP                                   | х                                       |  |  |
| Process Cmd:                                                   | CMP                                   | A.#41H                                  |  |  |
|                                                                | BEO                                   | Cmd A                                   |  |  |
|                                                                | CMP                                   | A,#42H                                  |  |  |
|                                                                | BEQ                                   | Cmd_B                                   |  |  |
|                                                                | BRA                                   | Cmd_I                                   |  |  |
| ;*************                                                 | *****                                 | * * * * * * * * * * * * * * * * * * * * |  |  |
| ; Command A is e                                               | entered. $A = the$                    | e number of bytes in                    |  |  |
| ; message A. X                                                 | = location of th                      | he message. Jump to the                 |  |  |
| ; routine which                                                | writes the messa                      | age.                                    |  |  |
| (md J.                                                         | ג                                     | л #11u                                  |  |  |
| cliiu_A•                                                       | LDA                                   | HMSG A                                  |  |  |
|                                                                | BRA                                   |                                         |  |  |
| ; * * * * * * * * * * * * * * *                                | ****                                  | *****                                   |  |  |
| ; Command B is e                                               | entered.                              |                                         |  |  |
| ;*************                                                 | * * * * * * * * * * * * * * * * *     | * * * * * * * * * * * * * * * * * * * * |  |  |
| Cmd_B:                                                         | LDA                                   | A,#11H                                  |  |  |
|                                                                | LDX                                   | #Msg_B                                  |  |  |
|                                                                | BRA                                   | Output                                  |  |  |
| ;**************************************                        | ************                          | * * * * * * * * * * * * * * * * * * * * |  |  |
| ; An invalid com                                               | mand is entered                       |                                         |  |  |
| ind T.                                                         |                                       |                                         |  |  |
| cliid_1.                                                       | LDA                                   | HMSG I                                  |  |  |
| : * * * * * * * * * * * * * * * *                              | ******                                | **************************************  |  |  |
| ,<br>Wessage is written to the destination $Y = location of$   |                                       |                                         |  |  |
| ; the destination area.                                        |                                       |                                         |  |  |
| ;**************************************                        |                                       |                                         |  |  |
| Output:                                                        | LDY                                   | #Msg_Dest                               |  |  |
|                                                                | MVN                                   | 0,0                                     |  |  |
| ;**************************************                        |                                       |                                         |  |  |
| ; Go back and scan for next command.                           |                                       |                                         |  |  |
| ; ^ ^ <i>~</i> <del>~ ~ ~ ~ ~ ~ ~ ~ ~ ~ ~ ~ ~ ~ ~ ~ ~ ~ </del> | · · · · · · · · · · · · · · · · · · · |                                         |  |  |
|                                                                | BKA                                   | ciear_input                             |  |  |
|                                                                |                                       |                                         |  |  |

.END

Figure 2-2. Sample Program Listing (Cont'd)

### **Reading Input**

The instruction at the **Clear\_Input** label clears any random data or previous commands from the **Cmd\_Input** byte. The **Scan** loop continually reads the **Cmd\_Input** byte to see if a command is entered (a value other than 0 hex).

**Getting Started 2-5** 

#### **Processing Commands**

When a command is entered, the **Clear\_Output** routine clears the destination area. Then, the instructions from **Process\_Cmd** to **Cmd\_A** determine whether the command was "A", "B", or an invalid command.

If the command input byte is "A" (ASCII 41 hex), execution is transferred to the instructions at **Cmd\_A**.

If the command input byte is "B" (ASCII 42 hex), execution is transferred to the instructions at **Cmd\_B**.

If the command input byte is neither "A" nor "B", an invalid command has been entered, and execution is transferred to the instructions at **Cmd\_I**.

The instructions at **Cmd\_A**, **Cmd\_B**, and **Cmd\_I** each load accumulator A with the length of the message to be displayed and index register X with the starting location of the appropriate message. Then, execution transfers to **Output** which writes the appropriate message to the destination location, **Msg\_Dest**.

After the message is written, the program branches back to read the next command.

#### **The Destination Area**

The "BUFFER" section declares memory storage for the command input byte, the destination area, and the stack area.

| Sample Program<br>Assembly    | The sample program is written for and assembled/linked with Mitsubishi RASM77 Assembler and LINK77 Linkage Editor.                                                                |  |
|-------------------------------|----------------------------------------------------------------------------------------------------|--|
|                               | The sample program was assembled with the following command.<br>\$ rasm77 -s cmd_rds.a77                                                                                          |  |
| Linking the Sample<br>Program | The sample program can be linked with the following command and generates the absolute file. The contents of "cmd_rds.lnk" linkage editor subcommand file is shown in Figure 2-3. |  |
|                               | · · · · · · · · · · · · · · · · · · ·                                                                                                    |  |

cmd\_rds

, SAMPPROG=C000 TABLE=C100 BUFFER=100 ,-s -ms

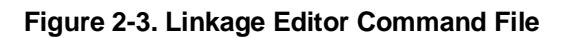

| Generate HP<br>Absolute file | To generate HP Absolute file for the Sofktey Interface, you need to us<br>"m77cnvhp" absolute file format converter program. The m77cnvhp<br>converter is provided with the Softkey Interface. To generate HP<br>Absolute file, enter following command: |  |
|------------------------------|----------------------------------------------------------------------------------------------------|--|
|                              | <pre>\$ m77cnvhp cmd_rds <return></return></pre>                                                                                                    |  |
|                              | You will see that cmd_rds.X, cmd_rds.L, and cmd_rds.A are generated. These are sufficient throughout this chapter.                                                                                                    |  |
| Note                         | You <b>must</b> specify <b>-s</b> option when you assemble and link your program.<br>If this option isn't speicified, symbol file (.sym file) won't be<br>generated, and the format converter cannot convert your program.                               |  |

Getting Started 2-7

| Entering the<br>Softkey Interface | If you have installed your emulator and Softkey Interface software as directed in the <i>HP 64700 Series Emulators Softkey Interface Installation Notice</i> , you are ready to enter the interface. The Softkey Interface can be entered through the <b>pmon</b> User Interface Software or from the HP-UX shell.                                             |  |
|-----------------------------------|----------------------------------------------------------------------------------------------------|--|
| From the "pmon"<br>User Interface | If <b>/usr/hp64000/bin</b> is specified in your PATH environment variable, you can enter the <b>pmon</b> User Interface with the following command.                                                                                                    |  |
|                                   | \$ <b>pmon</b> <return><br/>If you have not already created a measurement system for the 7700<br/>Series emulator, you can do so with the following commands. First<br/>you must initialize the measurement system with the following<br/>command.</return>                                                                                                    |  |
|                                   | MEAS_SYS msinit <return></return>                                                                                                    |  |
|                                   | After the measurement system has been initialized, enter the configuration interface with the following command.                                                                                                    |  |
|                                   | msconfig <return><br/>To define a measurement system for the 7700 Series emulator, enter:</return>                                                                                                    |  |
|                                   | make_sys emm77 <return><br/>Now, to add the emulator to the measurement system, enter:</return>                                                                                                    |  |
|                                   | add <module_number> <b>naming_it</b> m77 <return><br/>Enter the following command to exit the measurement system<br/>configuration interface.</return></module_number>                                                                                                    |  |
|                                   | end <return><br/>If the measurement system and emulation module are named "emm77"<br/>and "m77" as shown above, you can enter the emulation system with<br/>the following command:</return>                                                                                                    |  |
|                                   | emm77 default m77 <return></return>                                                                                                    |  |
|                                   | If this command is successful, you will see a display similar to Figure 2-4. The status message shows that the default configuration file has been loaded. If the command is not successful, you will be given an error message and returned to the <b>pmon</b> User Interface. Error messages are described in the <i>Softkey Interface Reference</i> manual. |  |

For more information on creating measurements systems, refer to the *Softkey Interface Reference* manual.

### From the HP-UX Shell

If **/usr/hp64000/bin** is specified in your PATH environment variable, you can also enter the Softkey Interface with the following command.

\$ emul700 <emul\_name> <RETURN>

The "emul\_name" in the command above is the logical emulator name given in the HP 64700 emulator device table (/usr/hp64000/etc/64700tab).

If this command is successful, you will see a display similar to Figure 2-4. The status message shows that the default configuration file has been loaded. If the command is not successful, you will be given an error message and returned to the HP-UX prompt. Error messages are described in the *Softkey Interface Reference* manual.

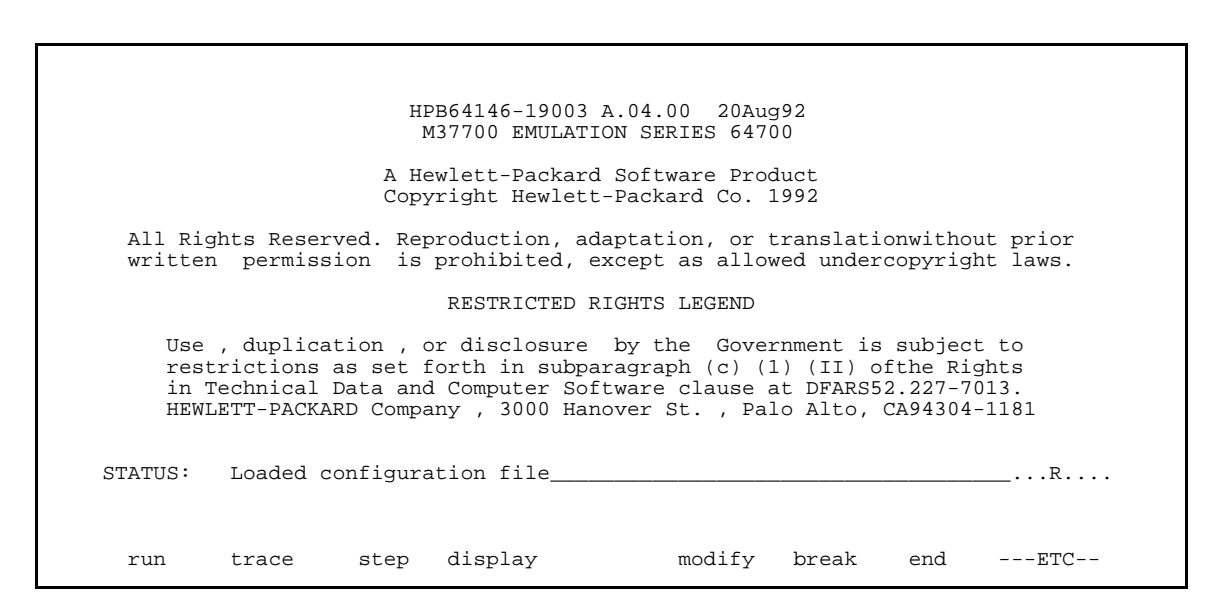

Figure 2-4. Softkey Interface Display

Getting Started 2-9

| On-Line Help                                                                               | There are two ways to access on-line help in the Softkey Interface. The first is by using the Softkey Interface help facility. The second method allows you to access the firmware resident Terminal Interface on-line help information.                                                                                                    |  |
|--------------------------------------------------------------------------------------------|----------------------------------------------------------------------------------------------------|--|
| Softkey Driven Help                                                                        | To access the Softkey Interface on-line help information, type either<br>"help" or "?" on the command line; you will notice a new set of<br>softkeys. By pressing one of these softkeys and <return>, you can<br/>cause information on that topic to be displayed on your screen. For<br/>example, you can enter the following command to access "system</return> |  |
|                                                                                            |                                                                                                    |  |
| SYSTEM COMMANDS & COM                                                                      | MAND FILES                                                                                                    |  |
| ?<br>help                                                                                  | displays the possible help files<br>displays the possible help files                                                                                                    |  |
| !<br>! <shell cmd=""><br/>cd <directory><br/>pwd<br/>cws <symb></symb></directory></shell> | <pre>fork a shell (specified by shell variable SH) fork a shell and execute a shell command change the working directory print the working directory change the working symbol - the working symbol also   gets updated when displaying local symbols and   displaying memory mnemonic</pre>                                                                      |  |
| pws                                                                                        | print the working symbol                                                                                                    |  |
| <file> p1 p2 p3</file>                                                                     | execute a command file passing parameters pl, p2, p3<br>see "COMMAND FILES EXAMPES" below for more detail                                                                                                    |  |
| log_commands to <file><br/>log commands off</file>                                         | logs the next sequence of commands to file <file><br/>discontinue logging commands</file>                                                                                                    |  |
| name_of_module                                                                             | get the "logical" name of this module (see 64700tab.net)                                                                                                    |  |

--More--(20%)

command" help information.

#### ? system\_commands <RETURN>

The help information is scrolled on to the screen. If there is more than a screenful of information, you will have to press the space bar to see the next screenful, or the <RETURN> key to see the next line, just as you do with the HP-UX **more** command. After all the information on the particular topic has been displayed (or after you press "q" to quit scrolling through information), you are prompted to press <RETURN> to return to the Softkey Interface.

2-10 Getting Started

### Pod Command Help

To access the emulator's firmware resident Terminal Interface help information, you can use the following commands.

display pod\_command <RETURN>
pod\_command 'help m' <RETURN>

Pod Commands Command Time 10:00:00 help m m - display or modify processor memory space display memory at address
 display memory at address with display option
 display memory in specified address range
 display memory mnemonics in specified range m <addr> m -d<dtype> <addr> m <addr>..<addr> m -dm <addr>..<addr> m <addr>... - display 128 byte block starting at address A m <addr>=<value> - modify memory at address to <value> m -d<dtype> <addr>=<value> - modify memory with display option
m <addr>=<value>,<value> - modify memory to data sequence
m <addr>..<addr>=<value>,<value> - fill range with repeating sequence --- VALID <dtype> MODE OPTIONS --b - display size is 1 byte(s)
w - display size is 2 byte(s) m - display processor mnemonics STATUS: M37700--Running in monitor\_ run trace step display modify break end ---ETC--

The command enclosed in string delimiters (", ', or ^) is any Terminal Interface command, and the output of that command is seen in the pod\_command display. The Terminal Interface help (or ?) command may be used to provide information on any Terminal Interface command or any of the emulator configuration options (as the example command above shows).

**Getting Started 2-11** 

### Configuring the Emulator

You need to configure the emulator for this tutorial. To configure the emulator, type the following command to get into the configuration session.

modify configuration <RETURN> Trace the following answer to configure the emulator. Details of each question will be described later.

Micro-processor clock source? internal Enter monitor after configuration? yes Restrict to real-time runs? no Reconfigure emulator? yes Micro-processor group? <chip group> Micro-processor type? <chip type>

> Select the chip group and chip type you are going to emulate. Appropriate chip group and chip type are listed in Table 2-1.

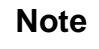

If your processor is not listed in Table 2-1, refer to chapter 4 of this manual for information on configuring the emulator.

Processor node? **single** Modify reset value for Stack Pointer? **no** Modify memory configuration?

When you are going to emulate a processor which have no internal RAM, answer "yes" to this question, and map 100 hex through FFF hex as emulation RAM. Refer to chapter 4 of this manual for information on memory mapping.

When you are going to emulate a processor which have internal RAM, answer "no" to this question.

```
Modify emulator pod configuration? no
Modify debug/trace options? no options? no
Modify simulated I/O configuration? no
Modify interactive measurement specification? no
Configuration file name? cmd_rds
```

2-12 Getting Started
| <chip_name></chip_name> | Processor                                                                               | <chip_name></chip_name> | Processor                                                |
|-------------------------|-----------------------------------------------------------------------------------------|-------------------------|----------------------------------------------------------|
| 7700M2                  | M37700M2-xxxFP<br>M2AxxxFP<br>M37701M2-xxxSP<br>M2AxxxSP                                | 7704M2                  | M37704M2-xxxFP<br>M2AxxxFP<br>M37705M2-xxxSP<br>M2AxxxSP |
| 7700M4                  | M37700M4-xxxFP                                                                          | 7704M3                  | M37704M3BxxxFP                                           |
|                         | M4AXXXFP<br>M37701M4-XXXSP<br>M4AXXYSP                                                  | 7704M4                  | M37704M4BxxxFP                                           |
| 7700S                   | MIALADI<br>M37700SFP<br>SAFP<br>M37701SSP<br>SASD                                       | 7704S1                  | M37704S1FP<br>S1AFP<br>M37705S1SP<br>S1ASP               |
| 770004                  | -+                                                                                      | 7710M4                  | M37710M4BxxxFP                                           |
| 770054                  | M37700S4FP<br>S4AFP<br>M27701S4SP                                                       | 7710S4                  | M37710S4BFP                                              |
|                         | S4ASP                                                                                   | 7720S1                  | M37720S1FP<br>  S1AFP                                    |
| 7702M2                  | 7702M2 M37702M2-xxxFP<br>M2AxxxFP<br>M2BxxxFP<br>M37703M2-xxxSP<br>M2AxxxSP<br>M2AxxxSP | 7730S2                  | M37730S2FP<br>S2AFP<br>S2SP<br>S2ASP                     |
| 7702M4                  | M37702M4-xxxFP                                                                          | 773254                  | M37732S4FP<br>S4AFP                                      |
| м                       | M4AXXXFP<br>M4BXXXFP<br>M37703M4-XXXSP                                                  | 7780S                   | M37780STJ<br>STFP                                        |
|                         | M4AXXXSP<br>M4BXXXSP                                                                    | 7781M4                  | M37781M4TxxxJ<br>M4TxxxFP                                |
| 7702M6                  | M37702M6BxxxFP<br>M6LxxxFP                                                              | 7781E4                  | M37781E4TxxxJ<br>B4TxxxFP                                |
| 770281                  | M37702S1FP<br>S1AFP<br>S1BFP                                                            | 7795S                   | -+<br>  M37795SJ<br>  STJ                                |
|                         | S1BSP                                                                                   | 7796E4                  | M37796E4-xxxJ<br>E4TxxxJ<br>E4TxxxFD                     |
| 770284                  | M37702S4FP<br>S4AFP<br>S4BFP<br>M37703S4SP<br>S4ASP<br>S4BSP                            |                         | +                                                        |

Table 2-1. Chip Group and Chip Type for Configuration

# Loading Absolute Files

The "load" command allows you to load absolute files into emulation or target system memory. If you wish to load only that portion of the absolute file that resides in memory mapped as emulation RAM or ROM, use the "load emul\_mem" syntax. If you wish to load only the portion of the absolute file that resides in memory mapped as target RAM, use the "load user\_mem" syntax. If you want both emulation and target memory to be loaded, do not specify "emul\_mem" or "user\_mem". For example:

load cmd\_rds <RETURN>

Displaying Symbols

When you load an absolute file into memory (unless you use the "nosymbols" option), symbol information is loaded. Both global symbols and symbols that are local to a source file can be displayed.

**Global** To display global symbols, enter the following command.

display global\_symbols <RETURN> Listed are: address ranges associated with a symbol.

| Global symbols<br>Static symbols<br>Symbol name<br>Cmd_Input<br>Init<br>Msg_Dest<br>Msgs | in cmd_rds          | Addr        | cess range<br>000100<br>00C000<br>000101<br>00C100 | Segment  |     | Offset<br>0000<br>0000<br>0001<br>0000 |
|------------------------------------------------------------------------------------------|---------------------|-------------|----------------------------------------------------|----------|-----|----------------------------------------|
| Filename symbol<br>Filename<br>cmd_rds.a77                                               | .S                  |             |                                                    |          |     |                                        |
| STATUS: M3770<br>display global                                                          | 0Running<br>symbols | in monitor_ |                                                    |          |     | R                                      |
| run trace                                                                                | step                | display     | modif                                              | iy break | end | ETC                                    |

## 2-14 Getting Started

# **Local** When displaying local symbols, you must include the name of the source file in which the symbols are defined. For example,

display local\_symbols\_in cmd\_rds.a77:
<RETURN>

| Symbol name              | Address range Segment | Offset |
|--------------------------|-----------------------|--------|
| Cear_Input               | 00C005                | 0005   |
| Clear_Loop               | 00C019                | 0019   |
| Clear_Output             | 00C015                | 0015   |
| Cmd_A                    | 00C02D                | 002D   |
| Cmd_B                    | 00C034                | 0034   |
| Cmd_I                    | 00C03B                | 003B   |
| Cmd_Input                | 000100                | 0000   |
| Init                     | 00C000                | 0000   |
| Msg_A                    | 00C100                | 0000   |
| Msg_B                    | 00C111                | 0011   |
| Msg_Dest                 | 000101                | 0001   |
| Msg_I                    | 00C122                | 0022   |
| Msgs                     | 00C100                | 0000   |
| Output                   | 00C040                | 0040   |
| Process_Cmd              | 00C023                | 0023   |
| STATUS: M37700Running    | g in monitor          | RR     |
| display local_symbols_ir | 1 cmd_rds.a77:        |        |

# Displaying Memory in Mnemonic Format

You can display, in mnemonic format, the absolute code in memory. To display memory in mnemonic format from the address of label **Init**, enter the following command:

display memory Init mnemonic options m0x0
<RETURN>

You need to specify the values of M flag and X flag at the staring address of mnemonic memory display. When the inverse-assembler encounters an instruction which changes M flag and/or X flag (SEM, CLM, SEP X, etc..), the value set by the instruction is used to continue disassembling memory contents.

Note

When you use *<*PGUP> or *<*PREV> key to see the previous lines of memory display, disassembled mnemonic may not be accurate.

| 000000    | A22102<br>9A | LDX #0221H<br>TXS |       |      |      |
|-----------|--------------|-------------------|-------|------|------|
| 00C004    | F8           | SEM               |       |      |      |
| 00C005    | 42A900       | LDA B,#00H        |       |      |      |
| 00C008    | 428D0001     | STA B,0100H       |       |      |      |
| 00C00C    | AD0001       | LDA A,0100H       |       |      |      |
| 00C00F    | C900         | CMP A,#00H        |       |      |      |
| 00C011    | F0F9         | BEQ 00C00CH       |       |      |      |
| 00C013    | E210         | SEP #10H          |       |      |      |
| 00C015    | A200         | LDX #00H          |       |      |      |
| 00C017    | A020         | LDY #20H          |       |      |      |
| 00C019    | 429D0101     | STA B,0101H,X     |       |      |      |
| 00C01D    | E8           | INX               |       |      |      |
| 00C01E    | 88           | DEY               |       |      |      |
| 00C01F    | D0F8         | BNE 00C019H       |       |      |      |
| 00C021    | C210         | CLP #10H          |       |      |      |
| דאדדופי א | 137700Pupp   | ing in monitor    |       |      | P    |
| 1. 1.     | manna Trait  | nomonia ontiona m | 0.140 | <br> | ···· |

## 2-16 Getting Started

# Displaying Memory with Symbols

You can include symbol information in memory display.

set symbols on <RETURN>

Note

The "set" command is effective only to the window in which the command is invoked. You need to use this command at each window.

| 00C003     | • 1111 (      | 9A          | TXS | #022111          |   |
|------------|---------------|-------------|-----|------------------|---|
| 00C004     |               | F8          | SEM |                  |   |
| 00C005     | :Clear_Input  | 42A900      | LDA | в,#00н           |   |
| 00C008     |               | 428D0001    | STA | B,DT:0100H       |   |
| 00C00C     | cmd_rds:Scan  | AD0001      | LDA | A,DT:0100H       |   |
| 00C00F     |               | C900        | CMP | А,#00Н           |   |
| 00C011     |               | F0F9        | BEQ | cmd_rds.a77:Scan |   |
| 00C013     |               | E210        | SEP | #10H             |   |
| 00C015     | Clear_Output  | A200        | LDX | #00H             |   |
| 00C017     |               | A020        | LDY | #20H             |   |
| 00C019     | c:Clear_Loop  | 429D0101    | STA | B,DT:0101H,X     |   |
| 00C01D     |               | E8          | INX |                  |   |
| 00C01E     |               | 88          | DEY |                  |   |
| 00C01F     |               | D0F8        | BNE | cmd_r:Clear_Loop |   |
| 00C021     |               | C210        | CLP | #10н             |   |
| 0          | 27700 Dunning | in monitor  |     |                  | D |
| siAius· M  | s on          | III MONICOL |     |                  |   |
| Set Symbol | 5 011         |             |     |                  |   |

| Running the<br>Program                    | The "run" command lets you execute a program in memory. Entering<br>the "run" command by itself causes the emulator to begin executing at<br>the current program counter address. The "run from" command allows<br>you to specify an address at which execution is to start. For example to<br>run the sample program from the address of <b>Init</b> label,<br>run from Init <return></return> |
|-------------------------------------------|----------------------------------------------------------------------------------------------------|
| Note                                      | The <b>run from transfer_address</b> command is not available in the 7700 Series Softkey Interface.                                                                                                    |
| Displaying<br>Memory in<br>Blocked Format | You can display memory locations in blocked format. For example, to display the <b>Msg_Dest</b> locations of the sample program in blocked byte format, enter the following command.                                                                                                    |
|                                           | display memory Msg_Dest <b>repetitively blocked</b><br><b>bytes</b> <return></return>                                                                                                    |

# **Modifying Memory**

The sample program simulates a primitive command interpreter. Commands are sent to the sample program through a byte sized memory location labeled **Cmd\_Input**. You can use the modify memory feature to send a command to the sample program. For example, to enter the command "A" (41 hex), use the following command.

modify memory Cmd\_Input  $bytes\ to\$ 41h <RETURN> Or:

modify memory Cmd\_Input string to 'A'
<RETURN>

(Single character strings are allowed in expressions.)

As you can see, the memory display is automatically updated, and shows that the "THIS IS MESSAGE A" message is written to the destination locations.

| address        | data  |      | -:he  | ex    |     |    |    |    |   |   |     | :; | asc | cii | L |   |    |
|----------------|-------|------|-------|-------|-----|----|----|----|---|---|-----|----|-----|-----|---|---|----|
| 000101-08      | 54    | 48   | 49    | 53    | 20  | 49 | 53 | 20 | Т | ŀ | ΙI  |    | S   |     | Ι | S |    |
| 000109-10      | 4D    | 45   | 53    | 53    | 41  | 47 | 45 | 20 | М | E | E S | 5  | S   | А   | G | Е |    |
| 000111-18      | 41    | 00   | 00    | 00    | 00  | 00 | 00 | 00 | A |   |     |    | •   |     |   |   |    |
| 000119-20      | 00    | 00   | 00    | 00    | 00  | 00 | 00 | 00 |   |   |     |    | •   |     |   |   |    |
| 000121-28      | 00    | 00   | 00    | 00    | 00  | 00 | 00 | 00 |   |   |     |    | •   |     |   |   |    |
| 000129-30      | 00    | 00   | 00    | 00    | 00  | 00 | 00 | 00 |   |   |     |    | •   |     |   |   |    |
| 000131-38      | 00    | 00   | 00    | 00    | 00  | 00 | 00 | 00 |   |   |     |    |     |     |   |   |    |
| 000139-40      | 00    | 00   | 00    | 00    | 00  | 00 | 00 | 00 |   |   |     |    | •   |     |   |   |    |
| 000141-48      | 00    | 00   | 00    | 00    | 00  | 00 | 00 | 00 |   |   |     |    | •   |     |   |   |    |
| 000149-50      | 00    | 00   | 00    | 00    | 00  | 00 | 00 | 00 |   |   |     |    |     |     |   |   |    |
| 000151-58      | 00    | 00   | 00    | 00    | 00  | 00 | 00 | 00 |   |   |     |    |     |     |   |   |    |
| 000159-60      | 00    | 00   | 00    | 00    | 00  | 00 | 00 | 00 |   |   |     |    |     |     |   |   |    |
| 000161-68      | 00    | 00   | 00    | 00    | 00  | 00 | 00 | 00 |   |   |     |    |     |     |   |   |    |
| 000169-70      | 00    | 00   | 00    | 00    | 00  | 00 | 00 | 00 |   |   |     |    |     |     |   |   |    |
| 000171-78      | 00    | 00   | 00    | 00    | 00  | 00 | 00 | 00 |   |   |     |    |     |     |   |   |    |
| 000179-80      | 00    | 00   | 00    | 00    | 00  | 00 | 00 | 00 |   |   |     |    | •   |     |   |   |    |
|                |       |      |       |       |     |    |    |    |   |   |     |    |     |     |   |   |    |
| STATUS: M3770  | )Run  | ning | user  | prog  | ram |    |    |    |   |   |     |    |     |     |   |   | .R |
| display memory | Cmd_I | nput | bytes | to to | 41h |    |    |    |   |   |     |    |     |     |   |   |    |
|                |       |      |       |       |     |    |    |    |   |   |     |    |     |     |   |   |    |
|                |       |      |       |       |     |    |    |    |   |   |     |    |     |     |   |   |    |

Note

Modifying/displaying internal RAM or SFR suspends user program execution. This is because the emulator uses internal RAM and SFR of emulation processor to perform emulation. However, you can configure the emulator so that write cycles are performed to both internal RAM (or SFR) and emulation memory. If you do this, you can display the data written to emulation memory without suspending user program execution. Refer to chapter 4 and chapter 5 of this manual for more details.

# Breaking into the Monitor

The "break" command allows you to divert emulator execution from the user program to the monitor. You can continue user program execution with the "run" command. To break emulator execution from the sample program to the monitor, enter the following command.

break <RETURN>

# Using Software Breakpoints

Note

Software breakpoints are provided with an 7700 Series BRK instruction. When you define or enable a software breakpoint, the emulator will replace the opcode at the software breakpoint address with a BRK instruction.

You must set software breakpoints only at memory locations which contain instruction opcodes (not operands or data). If a software breakpoint is set at a memory location which is not an instruction opcode, the software breakpoint instruction will never be executed and the break will never occur.

2-20 Getting Started

Because software breakpoints are implemented by replacing opcodes with BRK instructions, you cannot define software breakpoints in target ROM.

Note

Software breakpoints should not be set, cleared, enabled, or disabled while the emulator is running user code. If any of these commands are entered while the emulator is running user code, and the emulator is executing code in the area where the breakpoint is being modified, program execution may be unreliable.

When software breakpoints are enabled and emulator detects a fetching the BRK instruction, it generates a break to background request which as with the "processor break" command. Since the system controller knows the locations of defined software breakpoints, it can determine whether the BRK instruction is software breakpoints or opcode in your target program.

If it is a software breakpoint, execution breaks to the monitor, and the BRK instruction is replaced by the original opcode. A subsequent run or step command will execute from this address.

If the BRK instruction is opcode of your target program, execution still breaks to the monitor, and an "Undefined software breakpoint" status message is displayed.

When software breakpoints are disabled, the emulator replaces the special code with the original opcode.

Up to 32 software breakpoints may be defined.

# Enabling/Disabling Software Breakpoints

When you initially enter the Softkey Interface, software breakpoints are disabled. To enable the software breakpoints feature, enter the following command.

modify software\_breakpoints enable <RETURN> When software breakpoints are enabled and you set a software breakpoint, the 7700 BRK instruction will be placed at the address specified. When the BRK instruction is executed, program execution will break into the monitor.

# Setting a Software<br/>BreakpointTo set a software breakpoint at the address of the Cmd\_I label, enter<br/>the following command.

modify software\_breakpoints set
cmd\_rds.a77:Clear\_Output <RETURN>

Notice that when using local symbols in expressions, the source file in which the local symbol is defined must be included.

After the software breakpoint has been set, enter the following commands to display memory and see if the software breakpoint was correctly inserted.

display memory Init **mnemonic options m0x0** <RETURN>

Memory :mnemonic :file = cmd\_rds.a77: address label data LDX #0221H A22102 00C000 :Init 000003 9A TXS 00C004 F8 SEM 42A900 00C005 :Clear\_Input LDA B,#00H 00C008 428D0001 STA B,0100H 00C00C cmd\_rds:Scan AD0001 LDA A,0100H 00C00F C900 CMP A,#00H 00C011 F0F9 BEQ cmd\_rds.a77:Scan 00C013 E210 SEP #10H 00C015 Clear\_Output 0000 BRK 00C017 A020 LDY #20H 00C019 c:Clear\_Loop 429D0101 STA B,0101H,X 00C01D INX Ε8 00C01E 88 DEY 00C01F D0F8 BNE cmd\_r:Clear\_Loop 00C021 C210 CLP #10H STATUS: M37700--Running in monitor\_ ..R... display memory Init mnemonic options m0x0 ---ETC-run trace step display modify break end

## 2-22 Getting Started

As you can see, the software breakpoint is shown in the memory display with an asterisk, and the instruction at the address is replaced with a BRK instruction.

## Note

When a software breakpoint is inserted, the mnemonic in memory display may not be accurate.

Enter the following command to run the sample program again.

run **from** Init <RETURN> Now, modify the command input byte to an invalid command for the sample program.

modify memory Cmd\_Input bytes to 75h <RETURN>

You will see the address field of a line is inversed. The inversed address field shows that the Program Counter is now at the address.

A message on the status line shows that the software breakpoint has been hit. The status line also shows that the emulator is now executing in the monitor.

When software breakpoints are hit, they become inactivated. To reactive the breakpoint so that is "pending", you must reenter the "modify software\_breakpoints set" command.

# Clearing a Software Breakpoint

To remove software breakpoint defined above, enter the following command.

modify software\_breakpoints clear cmd\_rds.a77:Clear\_Output <RETURN> The breakpoint is removed from the list, and the original opcode is restored if the breakpoint was pending.

To clear all software breakpoints, you can enter the following command.

modify software\_breakpoints clear <RETURN>

| Stepping Through the Program | The step command allows you to step through program execution an instruction or a number of instructions at a time. Also, you can step from the current program counter or from a specific address. To step through the example program from the address of the software breakpoint set earlier, enter the following command.             |
|------------------------------|----------------------------------------------------------------------------------------------------|
|                              | step <return>, <return>, <return>,<br/>You will see the inverse-video moves according to the step execution.<br/>You can continue to step through the program just by pressing the<br/><return> key; when a command appears on the command line, it<br/>may be entered by pressing <return>.</return></return></return></return></return> |
| Note 😱                       | When the emulator performs step execution, all memory access is performed by byte access.                                                                                                    |
| Displaying<br>Registers      | Enter the following command to display registers. You can display the basic registers class, or an individual register.                                                                                                    |

display registers <RETURN>

2-24 Getting Started

Following list shows the register names and class that may be used with the "display registers" commands.

| Description               |
|---------------------------|
| Program Counter           |
| Program Bank Register     |
| Data Bank Register        |
| Stack Pointer             |
| Processor Status Register |
| Accumulator A             |
| Accumulator B             |
| Index Register X          |
| Index Register Y          |
| Direct Page Register      |
|                           |

When you enter the "step" command with registers displayed, the register display is updated every time you enter the "step" command.

step <RETURN>, <RETURN>, <RETURN>

Enter the following command to cause sample program execution to continue from the current program counter.

run <RETURN>

| Using the Analyzer             | HP 64700 emulators contain an emulation analyzer. The emulation analyzer monitors the internal emulation lines (address, data, and status). Optionally, you may have an additional 16 trace signals which monitor external input lines. The analyzer collects data at each pulse of a clock signal, and saves the data (a trace state) if it meets a "storage qualification" condition. |
|--------------------------------|----------------------------------------------------------------------------------------------------|
| Specifying a Simple<br>Trigger | Suppose you want to trace program execution after the point at which the sample program execute the <b>Cmd_A</b> routine. To do this The following command makes this trace specification.                                                                                                    |
|                                | <pre>trace after cmd_rds.a77:Cmd_A status exec<return></return></pre>                                                                                                    |

2-26 Getting Started

The message "Emulation trace started" will appear on the status line. Now, modify the command input byte to "A" with the following command.

modify memory Cmd\_Input bytes to 41h <RETURN>
The status line now shows "Emulation trace complete".

# **Displaying the Trace**

The trace listings which follow are of program execution on the 7700 Series emulator. To display the trace, enter:

| Trace  | List          | Off         | set=0  |                 |          |         |          |         |     |
|--------|---------------|-------------|--------|-----------------|----------|---------|----------|---------|-----|
| Label  | Address       | Data        |        | Opo             | code or  | Status  | :        | time co | unt |
| Base:  | symbols       | hex         |        | mner            | monic w  | /symbol | S        | relati  | ve  |
| after  | cmd_rds.a7:Cm | d_A A9FH    | INS.   | <b>TRUCTION</b> | opcode   | e unava | ilable - |         |     |
| +001   | :cmd_rds:+000 | 02E A211    | -      | A211H           | opcode   | fetch   | mx       | 6.00    | uS  |
| +002   | :cmd_rds:+000 | 02F A211    | LDX    | #C100H          |          |         |          | 2.0     | uS  |
| +003   | :cmd_rds:+000 | 030 C100    | )      | C100H           | opcode   | fetch   |          | 6.00    | uS  |
| +004   | :cmd_rds:+000 | 032 0C80    | )      | 0C80H           | opcode   | fetch   |          | 8.00    | uS  |
| +005   | :cmd_rds:+000 | 032 0C80    | ) BRA  | cmd_rds         | .a:Outpu | ıt      |          | 2.0     | uS  |
| +006   | cmd_rds.a7:Cm | d_B 11A9    | )      | 11A9H           | opcode   | fetch   |          | 6.00    | uS  |
| +007   | cmd_rds.a:Out | put 01A(    | )      | 01A0H           | opcode   | fetch   |          | 8.00    | uS  |
| +008   | cmd_rds.a:Out | put 01A(    | ) LDY  | #0101H          |          |         |          | 2.0     | uS  |
| +009   | :cmd_rds:+000 | 042 5401    | -      | 5401H           | opcode   | fetch   |          | 6.00    | uS  |
| +010   | :cmd_rds:+000 | 043 5401    | . MVN  | 00н,00н         |          |         |          | 2.0     | uS  |
| +011   | :cmd_rds:+000 | 044 0000    | )      | 0000H           | opcode   | fetch   | mx       | 6.00    | uS  |
| +012   | :cmd_rds:+000 | 046 BD80    | )      | BD80H           | opcode   | fetch   | mx       | 8.00    | uS  |
| +013   | :Msgs         | 4854        | Ł      | 4854H           | data re  | ead     | mx       | 10.0    | uS  |
| +014   | :Msg_Dest     | 5454        | ł      | 54xxH           | data w   | rite    | mx       | 8.00    | uS  |
|        |               |             |        |                 |          |         |          |         |     |
| STATUS | 5: M37700R    | unning user | progra | am Em           | ulation  | trace   | complete | R       |     |
| displ  | lay trace     |             |        |                 |          |         |          |         |     |
|        |               |             |        |                 |          |         |          |         |     |
|        |               |             | -      |                 |          |         |          |         |     |
| run    | trace         | step disp   | o⊥ay   |                 | modify   | brea    | ik end   | ETC     |     |

display trace <RETURN>

Line 0 (labeled "after") in the trace list above shows the state which triggered the analyzer. The trigger state is always on line 0. To list the next lines of the trace, press the *<*PGDN> or *<*NEXT> key.

| Trace         | e List                    | Offset           | =0      |                |          |          |     |
|---------------|---------------------------|------------------|---------|----------------|----------|----------|-----|
| Label         | Address                   | s Data           | Op      | code or Status | 5        | time cou | int |
| Base:         | symbols                   | s hex            | mne     | monic w/symbol | S        | relativ  | re  |
| +015          | :cmd_rds:+000             | 002 5448         | xx48H   | data write     | mx       | 4.00     | uS  |
| +016          | :cmd_rds:+000             | 002 5349         | 5349H   | data read      | mx       | 8.00     | uS  |
| +017          | :cmd_rds:+000             | 0003 4949        | 49xxH   | data write     | mx       | 8.00     | uS  |
| +018          | :cmd_rds:+000             | 004 4953         | xx53H   | data write     | mx       | 4.00     | uS  |
| +019          | :cmd_rds:+000             | 0004 4920        | 4920H   | data read      | mx       | 8.00     | uS  |
| +020          | :cmd_rds:+000             | 005 2020         | 20xxH   | data write     | mx       | 8.00     | uS  |
| +021          | :cmd_rds:+000             | 006 2049         | xx49H   | data write     | mx       | 4.00     | uS  |
| +022          | :cmd_rds:+000             | 006 2053         | 2053H   | data read      | mx       | 8.00     | uS  |
| +023          | :cmd_rds:+000             | 007 5353         | 53xxH   | data write     | mx       | 8.00     | uS  |
| +024          | :cmd_rds:+000             | 008 5320         | xx20H   | data write     | mx       | 4.00     | uS  |
| +025          | :cmd_rds:+000             | 0008 454D        | 454DH   | data read      | mx       | 8.00     | uS  |
| +026          | :cmd_rds:+000             | 0009 4D4D        | 4DxxH   | data write     | mx       | 8.00     | uS  |
| +027          | :cmd rds:+000             | 000A 4D45        | xx45H   | data write     | mx       | 4.00     | uS  |
| +028          | :cmd_rds:+000             | 00A 5353         | 5353H   | data read      | mx       | 8.00     | uS  |
| +029          | :cmd_rds:+000             | 000в 5353        | 53xxH   | data write     | mx       | 8.00     | uS  |
| STATU<br>disp | JS: M37700F<br>play trace | Running user pro | gram Em | ulation trace  | complete |          | ••• |
| rur           | n trace                   | step display     |         | modify brea    | ık end   | ETC-     |     |

The resulting display shows MVN instruction moves the "THIS IS MESSAGE A" message to the destination locations.

To list the previous lines of the trace, press the <PGUP> or <PREV> key.

# Displaying Trace with<br/>Time Count AbsoluteEnter the following command to display count information relative to<br/>the trigger state.

display trace count absolute <RETURN>

## 2-28 Getting Started

| Trace         | e List                                 | Offset=0                  |       |                  |        |   |         |      |
|---------------|----------------------------------------|---------------------------|-------|------------------|--------|---|---------|------|
| Labe!         | L: Address                             | Data                      | Op    | code or Status   |        |   | time co | ount |
| Base          | symbols                                | hex                       | mne   | monic w/symbols  |        |   | absolı  | ite  |
| +015          | :cmd_rds:+000002                       | 5448                      | xx48H | data write       | mx     | + | 84.0    | uS   |
| +016          | :cmd_rds:+000002                       | 5349                      | 5349H | data read        | mx     | + | 92.0    | uS   |
| +017          | :cmd_rds:+000003                       | 4949                      | 49xxH | data write       | mx     | + | 100.    | uS   |
| +018          | :cmd_rds:+000004                       | 4953                      | xx53H | data write       | mx     | + | 104.    | uS   |
| +019          | :cmd_rds:+000004                       | 4920                      | 4920H | data read        | mx     | + | 112.    | uS   |
| +020          | :cmd_rds:+000005                       | 2020                      | 20xxH | data write       | mx     | + | 120.    | uS   |
| +021          | :cmd_rds:+000006                       | 2049                      | xx49H | data write       | mx     | + | 124.    | uS   |
| +022          | :cmd_rds:+000006                       | 2053                      | 2053H | data read        | mx     | + | 132.    | uS   |
| +023          | :cmd_rds:+000007                       | 5353                      | 53xxH | data write       | mx     | + | 140.    | uS   |
| +024          | :cmd_rds:+000008                       | 5320                      | xx20H | data write       | mx     | + | 144.    | uS   |
| +025          | :cmd_rds:+000008                       | 454D                      | 454DH | data read        | mx     | + | 152.    | uS   |
| +026          | :cmd_rds:+000009                       | 4D4D                      | 4DxxH | data write       | mx     | + | 160.    | uS   |
| +027          | :cmd_rds:+00000A                       | 4D45                      | xx45H | data write       | mx     | + | 164.    | uS   |
| +028          | :cmd_rds:+00000A                       | 5353                      | 5353H | data read        | mx     | + | 172.    | uS   |
| +029          | :cmd_rds:+00000B                       | 5353                      | 53xxH | data write       | mx     | + | 180.    | uS   |
| STATU<br>disp | JS: M37700Runni<br>play trace count ab | ng user progra<br>psolute | ım En | ulation trace co | mplete |   | · F     | R    |
| ru            | n trace ste                            | ep display                |       | modify break     | end    |   | ET(     | 2    |

# Changing the Trace Depth

The default states displayed in the trace list is 256 states. To change the number of states, use the "display trace depth" command.

display trace depth 512 <RETURN> You can see the states more than 256 states by using the above command.

# Using the Storage Qualifier

You can use storage qualifier to trace only states with specific conditions. Suppose that you would like to trace only states which write the messages to the **Msg\_Dest** area. To accomplish this, you can use the "trace only" command like following.

trace after Msg\_Dest status write only range
Msg\_Dest thru +20h status write <RETURN>
Only accesses to address Msg\_Dest through Msg\_Dest+20h will be
stored in the trace buffer.

Modify the command input byte with the following command, and display trace display with time count relative.

modify memory Cmd\_Input bytes to 41h <RETURN>
display trace count relative <RETURN>

| Label | : Address        | Data | Op    | code or Status  |    | time co | unt |
|-------|------------------|------|-------|-----------------|----|---------|-----|
| Base: | symbols          | hex  | mne   | monic w/symbols |    | relati  | ve  |
| after | :Msg_Dest        | 0088 | 00xxH | data write      | mx |         |     |
| +001  | :cmd_rds:+000002 | D000 | XX00H | data write      | mx | 56.00   | uS  |
| +002  | :cmd_rds:+000003 | 0088 | 00xxH | data write      | mx | 56.00   | uS  |
| +003  | :cmd_rds:+000004 | D000 | xx00H | data write      | mx | 56.00   | uS  |
| +004  | :cmd_rds:+000005 | 0088 | 00xxH | data write      | mx | 56.00   | uS  |
| +005  | :cmd_rds:+000006 | D000 | xx00H | data write      | mx | 56.00   | uS  |
| +006  | :cmd_rds:+000007 | 0088 | 00xxH | data write      | mx | 56.00   | uS  |
| +007  | :cmd_rds:+000008 | D000 | xx00H | data write      | mx | 56.00   | uS  |
| +008  | :cmd_rds:+000009 | 0088 | 00xxH | data write      | mx | 56.00   | uS  |
| +009  | :cmd_rds:+00000A | D000 | xx00H | data write      | mx | 56.00   | uS  |
| +010  | :cmd_rds:+00000B | 0088 | 00xxH | data write      | mx | 56.00   | uS  |
| +011  | :cmd_rds:+00000C | D000 | xx00H | data write      | mx | 56.00   | uS  |
| +012  | :cmd_rds:+00000D | 0088 | 00xxH | data write      | mx | 56.00   | uS  |
| +013  | :cmd_rds:+00000E | D000 | xx00H | data write      | mx | 56.00   | uS  |
| ±014  | :cmd_rds:+00000F | 0088 | 00xxH | data write      | mx | 56.00   | uS  |

# 7700 Series Analysis Status Qualifiers

The status qualifier "write" was used in the example trace command used above. The following analysis status qualifiers may also be used with the 7700 Series emulator.

| Qualifier | <u>Status bits (4047)</u> | Description        |
|-----------|---------------------------|--------------------|
| backgrnd  | x1xx xxxx                 | Background cycle   |
| byte      | xx1x 1x1x                 | Byte access        |
| cpu       | xx11 xxxx                 | CPU cycle          |
| data      | xx1x 10xx                 | Data access        |
| dma       | xx10 xxxx                 | DMA cycle          |
| exec      | xx11 01xx                 | Execution Cycle    |
| fetch     | xx11 11x1                 | Fetch cycle        |
| foregrnd  | x0xx xxxx                 | Foreground cycle   |
| hold      | xx01 xxxx                 | HOLD cycle         |
| mx        | 1xxx xxxx                 | Value of MX signal |
| read      | xx1x 1xx1                 | Read cycle         |
| ref       | xxx00 xxxx                | Refresh cycle      |

# 2-30 Getting Started

# Restriction of the Analyzer

**Trace of Internal RAM** 

The HP 64146A/B emulator **cannot** trace data which is read from internal RAM or SFR. Such data always appears FF hex in the trace listing. This is because the emulator uses the internal RAM and SFR of the emulation processor to perform emulation. Data read from internal

The following section describes restrictions of the analyzer of the 7700

As an example, trace the accesses to the Cmd\_Input.

RAM or SFR does not appear on the data bus.

trace after cmd\_rds.a77:Scan status exec
<RETURN>

| Label           | Address                                | Data              | Opcode or Status                 | time cou | int |
|-----------------|----------------------------------------|-------------------|----------------------------------|----------|-----|
| aftor           | and rdg 277.Sapp                       | ULEX<br>0.0 ND    | INSTRUCTION or code up available | relativ  | ve  |
| ±001            | .cmd rds:+00000F                       | C901              | CONTROCTIONOpcode dilavariabit   | ε        | 119 |
| +001            | ·Cmd Input                             | C901<br>FFFF      | vyEFU data read                  | - 4 00   | 119 |
| +002            | :cmd rds:+00000F                       | ਸਤਸਤ              |                                  | 2 0      | 115 |
| +004            | :cmd_rds:+000010                       | F000              | FOODH opcode fetch m             | z 6.00   | 115 |
| +005            | :cmd_rds:+000011                       | F000              | BEO and rds a77:Scan             | 2 0      | 115 |
| +005            | :cmd_rds:+000012                       | E2E9              | E2F9H opcode fetch               | 6 00     | 115 |
| +007            | :cmd rds:+000014                       | A210              | A210H opcode fetch               | 8.00     | uS  |
| +008            | cmd rds a77:Scan                       | 00AD              | 00ADH opcode fetch               | 8.00     | uS  |
| +009            | cmd rds.a77:Scan                       | 00AD              | LDA A.DT::Cmd Input              | 2.0      | uS  |
| +010            | :cmd rds:+00000E                       | C901              | C901H opcode fetch m             | c 6.00   | uS  |
| +011            | Cmd Input                              | FFFF              | xxFFH data read m                | ς 4.00   | uS  |
| +012            | :cmd rds:+00000F                       | FFFF              | CMP A,#00H                       | 2.0      | uS  |
| +013            | :cmd_rds:+000010                       | F000              | F000H opcode fetch m             | c 6.00   | uS  |
| +014            | :cmd_rds:+000011                       | F000              | BEQ cmd_rds.a77:Scan             | 2.0      | uS  |
| STATU:<br>trace | 5: M37700Runnin<br>e after cmd_rds.a77 | g user p<br>:Scan | rogram Emulation trace comple    | eteR.    |     |
|                 |                                        |                   |                                  |          |     |

Series emulator.

As you can see in line 11 of the trace listing, data read from internal RAM (which should be 00 hex) appears FF hex.

# For a Complete Description

For a complete description of using the HP 64700 Series analyzer with the Softkey Interface, refer to the *Analyzer Softkey Interface User's Guide*.

| Exiting the<br>Softkey Interface                                    | There are several options available when exiting the Softkey Interface:<br>exiting and releasing the emulation system, exiting with the intent of<br>reentering (continuing), exiting locked from multiple emulation<br>windows, and exiting (locked) and selecting the measurement system<br>display or another module.                                                                                                    |
|---------------------------------------------------------------------|----------------------------------------------------------------------------------------------------|
| End Release System                                                  | To exit the Softkey Interface, releasing the emulator so that other users<br>may use the emulator, enter the following command.<br>end release_system <return></return>                                                                                                    |
| Ending to Continue<br>Later                                         | You may also exit the Softkey Interface without specifying any options; this causes the emulator to be locked. When the emulator is locked, other users are prevented from using it and the emulator configuration is saved so that it can be restored the next time you enter (continue) the Softkey Interface.<br>end <return></return>                                                                                                    |
| Ending Locked from<br>All Windows                                   | <ul> <li>When using the Softkey Interface from within window systems, the "end" command with no options causes an exit only in that window. To end locked from all windows, enter the following command.</li> <li>end locked <return></return></li> <li>This option only appears when you enter the Softkey Interface via the emul700 command. When you enter the Softkey Interface via pmon and MEAS_SYS, only one window is permitted.</li> <li>Refer to the <i>Softkey Interface Reference</i> manual for more information on using the Softkey Interface with window systems.</li> </ul> |
| Selecting the<br>Measurement System<br>Display or Another<br>Module | When you enter the Softkey Interface via <b>pmon</b> and <b>MEAS_SYS</b> , you have the option to select the measurement system display or another module in the measurement system when exiting the Softkey Interface. This type of exit is also "locked"; that is, you can continue the emulation session later. For example, to exit and select the measurement system display, enter the following command.<br>end select measurement_system <return><br/>This option is not available if you have entered the Softkey Interface via the <b>emul700</b> command.</return>                |

2-32 Getting Started

# "In-Circuit" Emulation

# Introduction The emulator is *in-circuit* when it is plugged into the target system. This chapter covers topics which relate to in-circuit emulation. This chapter will: Describe the issues concerning the installation of the emulator probe into target systems. Show you how to install the emulator probe. Show you how to use features related to in-circuit emulation. Prerequisites Before performing the tasks described in this chapter, you should be familiar with how the emulator operates in general. Refer to the HP

Before performing the tasks described in this chapter, you should be familiar with how the emulator operates in general. Refer to the *HP* 64700 *Emulators: System Overview* manual and the "Getting Started" chapter of this manual.

**In-Circuit Emulation 3-1** 

# Installing the Target System Probe

| Caution | POSSIB<br>emulatio<br>static dis<br>before ha<br>the probe<br>probe by | LE DAMAGE TO THE EMULATOR PROBE. The<br>n probe contains devices that are susceptible to damage by<br>charge. Therefore, precautionary measures should be taken<br>andling the microprocessor connector attached to the end of<br>e cable to avoid damaging the internal components of the<br>static electricity. |
|---------|------------------------------------------------------------------------|----------------------------------------------------------------------------------------------------|
| Caution | POSSIB<br>system p<br>target sy<br>socket w                            | LE DAMAGE TO THE EMULATOR. Make sure target<br>ower is OFF before installing the emulator probe into the<br>stem. Do not install the emulator probe into the processor<br>ith power applied to the target system.                                                                                                 |
| Caution | DAMAC<br>NOT IN<br>connecto<br>emulatio<br>socket so                   | GE TO THE EMULATOR WILL RESULT IF THE PROBE IS<br>STALLED CORRECTLY. Make sure pin 1 of probe<br>or is aligned with pin 1 of the socket. When installing the<br>n probe, be sure that the probe is installed into the processor<br>to that pin 1 of the connector aligns with pin 1 of the socket.                |
| Note    | When you then turn first, then                                         | ou use the emulator in-circuit, turn ON the target system first,<br>ON the emulator. Likewise, turn OFF your target system<br>In turn OFF the emulator.                                                                                                    |

3-2 In-Circuit Emulation

# In-Circuit Configuration Options

The 7700 Series emulator provides configuration options for the following in-circuit emulation issues. Refer to the "Configuring the Emulator" for more information on these configuration options.

# Using the Target System Clock Source

You can configure the emulator to use the external target system clock source.

Note

Your target system **must** have a clock generation circuit. The emulation pod cannot generate clock signal using a ceramic (or quartz crystal) resonator.

# **Target Memory Access Size**

You can configure the emulator to access target system memory by byte access or word access to perform emulation commands.

# **Respond to Target System Interrupts**

You can configure the emulator whether or not the emulator responds to interrupt signals from the target system during foreground operation.

Note

You may need to set up switches inside the emulation pod to accept target system interrupt signals. Refer to the manual provided with your emulation pod.

Notes

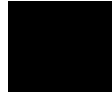

3-4 In-Circuit Emulation

# **Configuring the Emulator**

# Introduction

Your 7700 Series emulator can be used in all stages of target system development. For instance, you can run the emulator out-of-circuit when developing your target system software, or you can use the emulator in-circuit when integrating software with target system hardware. You can use the emulator's internal clock or the target system clock. Emulation memory can be used in place of, or along with, target system memory. You can execute target programs in real-time or allow emulator execution to be diverted into the monitor when commands request access of target system resources (target system memory, register contents, etc).

The emulator is a flexible instrument and may be configured to suit your needs at any stage of the development process. This chapter describes the options available when configuring the HP 64146A/B emulator.

The configuration options are accessed with the following command.

modify configuration <RETURN> After entering the command above, you will be asked questions regarding the emulator configuration. The configuration questions are listed below and grouped into the following classes.

## **General Emulator Configuration:**

- Specifying the emulator clock source (internal/external).
- Selecting monitor entry after configuration.
- Restricting to real-time execution.

## Configuring the Emulator 4-1

Δ

## **Emulator Reconfiguration:**

- Selecting microprocessor to be emulated.
- Selecting CPU operation mode.
- Defining the reset value of the stack pointer.

## **Memory Configuration:**

- Enabling the high speed access mode
- Selecting the background or foreground emulation monitor.
- Mapping memory.

## **Emulator Pod Configuration:**

- Selecting target memory access data size.
- Enabling interrupts from the target system.
- Enabling watch dog timer.

## **Debug/Trace Configuration:**

- Enabling breaks on writes to ROM.
- Enabling tracing refresh cycles.
- Enabling tracing DMA cycles.
- Enabling tracing HOLD/HLDA cycles.
- Enabling 16bit symbol display.
- Defining the DT register value for symbol display.

**Simulated I/O Configuration:** Simulated I/O is described in the *Simulated I/O* reference manual.

**Interactive Measurement Configuration:** See the chapter on coordinated measurements in the *Softkey Interface Reference* manual.

## 4-2 Configuring the Emulator

**External Analyzer Configuration:** See the *Analyzer Softkey* Interface User's Guide. **General Emulator** The configuration questions described in this section involve general emulator operation. Configuration Micro-processor This configuration question allows you to select whether the emulator will be clocked by the internal clock source or by a target system clock clock source? source. internal Selects the internal clock oscillator as the emulator clock source. The internal clock is provided from the emulation pod. In the case of HP 64146-61001 or HP 64146-61602 emulation pod, the clock speed is 1 MHz. When you use an emulation pod with clock faster than 16 MHz, you need to select the high speed access mode to run the emulator with no wait state. If the high speed access mode is not selected, one wait state is inserted by the emulator. external Selects the clock input to the emulator probe from the target system. You must use a clock input conforming to the specifications for the 7700 Series microprocessor. The HP 64146A/B emulator runs with no wait state with target system clock up to 16 MHz. When clock is faster than 16 MHz, you need to select the high speed access mode to run the emulator with no wait state. If the high speed access mode is not selected, one wait state is

inserted by the emulator.

## Configuring the Emulator 4-3

| Note 🥵                             | Your target system <b>must</b> have a clock generation circuit. The emulation pod cannot generate clock signal using a ceramic (or quartz crystal) resonator. |                                                                                                    |  |  |
|------------------------------------|----------------------------------------------------------------------------------------------------|----------------------------------------------------------------------------------------------------|--|--|
| Note                               | Changing the cloc<br>emulator may late<br>following "Enter                                                                                                    | ck source drives the emulator into the reset state. The<br>er break into the monitor depending on how the<br>monitor after configuration?" question is answered.                                     |  |  |
| Enter monitor after configuration? | This question allo<br>in the monitor or<br>emulator configur                                                                                                  | ows you to select whether the emulator will be running<br>held in the reset state upon completion of the<br>ration.                                                                                  |  |  |
|                                    | How you answer<br>situations. For ex<br>the target system<br>otherwise, configu                                                                               | this configuration question is important in some<br>ample, when the external clock has been selected and<br>is turned off, reset to monitor should not be selected;<br>uration will fail.            |  |  |
|                                    | When an external<br>"Enter monitor af<br>default answer be                                                                                                    | clock source is specified, this question becomes<br>ter configuration (using external clock)?" and the<br>comes "no".                                                                                |  |  |
|                                    | yes                                                                                                    | When reset to monitor is selected, the emulator will<br>be running in the monitor after configuration is<br>complete. If the reset to monitor fails, the previous<br>configuration will be restored. |  |  |
|                                    | no                                                                                                    | After the configuration is complete, the emulator will be held in the reset state.                                                                                                    |  |  |

# Restrict to real-time The "restrict to real-time" question lets you configure the emulator so that commands which cause the emulator to break to monitor and runs? return to the user program are refused. All commands, regardless of whether or not they no require a break to the emulation monitor, are accepted by the emulator. When runs are restricted to real-time and the yes emulator is running the user program, all commands that cause a break (except "reset", "break", "run", and "step") are refused. For example, the following commands are not allowed when runs are restricted to real-time: Display/modify registers. Display/modify internal RAM or SFR. Display/modify target system memory. Load/store target system memory Caution If your target system circuitry is dependent on constant execution of program code, you should restrict the emulator to real-time runs. This will help insure that target system damage does not occur. However, remember that you can still execute the "reset", "break", and "step" commands; you should use caution in executing these commands. **Emulator** The emulator reconfiguration questions allows you to reconfigure the emulator for your system. Type of the processor, processor operation Reconfiguration mode and reset value for the stack pointer will be configured here. To access the emulator reconfiguration questions, you must answer "yes" to the following question. Reconfigure emulator?

Configuring the Emulator 4-5

| Micro-processor<br>group? | This configuration going to emulate. | n item allows you to select the processor you are                                               |
|---------------------------|--------------------------------------|-------------------------------------------------------------------------------------------------|
|                           | 7700                                 | When you are going to emulate M37700xx or M37701xx, select this item.                           |
|                           | 7702                                 | When you are going to emulate M37702xx or M37703xx, select this item.                           |
|                           | 7704                                 | When you are going to emulate M37704xx or M37705xx, select this item.                           |
|                           | 7720                                 | When you are going to emulate M37720xx or M37710xx,select this item.                            |
|                           | 7730                                 | When you are going to emulate M37730xx or M37732xx, select this item.                           |
|                           | 7790                                 | When you are going to emulate M37795xx,<br>M37796xx, M37780xx or M37781xx, select this<br>item. |
|                           | When you select of                   | one of these groups, you will see the following                                                 |

question.

## Micro-processor type (xxxx group)?

Select the chip you are going to emulate.

Note

If your processor is not included in the above groups, select "**othe**r" in this question and answer to the following questions.

Usually, the previous question set up internal memory addresses automatically. However, when your processor is not supported by the previous question, you must configure the following questions by yourself.

4-6 Configuring the Emulator

| <chip_name></chip_name> | Processor                                                                        | <chip_name></chip_name> | Processor                                                |
|-------------------------|----------------------------------------------------------------------------------|-------------------------|----------------------------------------------------------|
| 7700M2                  | M37700M2-xxxFP<br>M2AxxxFP<br>M37701M2-xxxSP<br>M2AxxxSP                         | 7704M2                  | M37704M2-xxxFP<br>M2AxxxFP<br>M37705M2-xxxSP<br>M2AxxxSP |
| 7700M4                  | M37700M4-xxxFP                                                                   | 7704M3                  | M37704M3BxxxFP                                           |
|                         | M4AXXXFP<br>M37701M4-XXXSP<br>M4AXXXSP                                           | 7704M4                  | M37704M4BxxxFP                                           |
| 7700s                   | M4AXXXSP<br>                                                                     | 7704S1                  | M37704S1FP<br>S1AFP<br>M37705S1SP<br>S1ASP               |
|                         | -+                                                                               | 7710M4                  | M37710M4BxxxFP                                           |
| 770054                  | M37700S4FP<br>S4AFP                                                              | 7710S4                  | M37710S4BFP                                              |
|                         | M3770IS4SP<br>  S4ASP<br>-+                                                      | 7720S1                  | M37720S1FP<br>  S1AFP                                    |
| 7702M2                  | M37702M2-xxxFP<br>M2AxxxFP<br>M2BxxxFP<br>M37703M2-xxxSP<br>M2AxxxSP<br>M2BxyySP | 7730S2                  | M37730S2FP<br>S2AFP<br>S2SP<br>S2ASP                     |
| 7702M4                  | M37702M4-xxxFP<br>M4AxxxFP<br>M4BxxxFP<br>M37703M4-xxxSP<br>M4AxxxSP<br>M4AxxxSP | 773254                  | M37732S4FP<br>S4AFP                                      |
|                         |                                                                                  | 7780S                   | M37780STJ<br>STFP                                        |
|                         |                                                                                  | 7781M4                  | M37781M4TxxxJ<br>M4TxxxFP                                |
| 7702M6                  | M37702M6BxxxFP<br>  M6LxxxFP<br>-+                                               | 7781E4                  | -+<br>M37781E4TxxxJ<br>E4TxxxFP                          |
| 7702S1                  | M37702S1FP -<br>S1AFP S1BFP<br>M37703S1SP -<br>S1ASP S1BSP                       | 77958                   | M37795SJ<br>STJ                                          |
|                         |                                                                                  | 7796E4                  | M37796E4-xxxJ<br>E4TxxxJ<br>E4TxxxFP                     |
| 7702S4                  | M37702S4FP<br>S4AFP<br>S4BFP<br>M37703S4SP<br>S4ASP<br>S4BSP                     |                         | -∔                                                       |

Figure 4-1. Chip Group and Type for Configuration

Configuring the Emulator 4-7

# SFR area start address? SFR area end address? Second SFR area start address? Second SFR area end address?

Specify the start address and end address of internal SFR of your processor. These addresses can be defined on 16 byte boundaries.

If your processor has only one SFR area, specify the same value as the first one for the "Second SFR ..." questions.

# Internal RAM area start address? Internal RAM area end address? Second internal RAM area start address? Second internal RAM area end address?

Specify the start address and end address of internal RAM of your processor. These addresses can be specified on 16 byte boundaries. If your processor has no internal RAM, enter 0 as start address and end address of internal RAM area. If your processor has only one SFR area, specify the same value as the first one for the "Second internal RAM ..." questions.

## Internal ROM area start address? Internal ROM area end address?

Specify the start address and end address of internal ROM of your processor. These addresses can be defined on 16 byte boundaries. If your processor has no internal ROM, enter 0 as start address and end address of internal ROM area.

#### Processor mode register address?

Specify the address of processor mode register. This is needed to manage processor operation modes.

4-8 Configuring the Emulator

## **Processor mode?** This configuration defines operation mode of the processor.

| single   | The emulator will operate in single-chip mode.                             |
|----------|----------------------------------------------------------------------------|
| expand8  | The emulator will operate in memory expansion mode with 8 bit data width.  |
| expand16 | The emulator will operate in memory expansion mode with 16 bit data width. |
| proc8    | The emulator will operate in microprocessor mode with 8 bit data width.    |
| proc16   | The emulator will operate in microprocessor mode with 16 bit data width.   |
|          |                                                                            |

Note

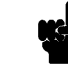

You may need to set up a switch inside the emulation pod in addition to this configuration. Refer to the manual provided with your emulation pod.

# Modify value for Stack Pointer (SP)?

Reset value for the stack pointer is automatically set up to the end of internal RAM area. When the processor you select has no internal RAM, it is set up to FFF hex. If you would like to change the value, answer "yes" to this question.

## **Reset value for Stack Pointer (SP)?**

This question allows you to specify the value to which the stack pointer (SP) will be set on entrance to the emulation monitor initiated RESET state. The address specified in response to this question must be a 16-bit hexadecimal address.

This address should be defined in RAM area (internal RAM, target RAM or emulation RAM) which is not used by user program. When the emulator breaks to the background monitor, the background monitor uses 5 bytes of stack area.

## Configuring the Emulator 4-9

# Caution

Without a stack pointer, the emulator is unable to make the transition to the run state, step or perform many other emulation functions.

# Memory The memory configuration questions allows you to select the monitor type and to map memory. To access the memory configuration Configuration questions, you must answer "yes" to the following question. Modify memory configuration? Is speed of input This question allows you to configure the emulator for clock clock faster than (internal/external) faster than 16 MHz. 16 MHz? When the clock speed is equal or slower than no 16 MHz, select this answer. The emulator runs with no wait state. yes When the clock speed is faster than 16 MHz, select this answer. You will be asked the following question.

Enable high speed access mode for emulation memory?

When clock speed is faster than 16 MHz, the emulator can run with no wait state by selecting the "**high speed access mode**." If you don't select the high speed access mode, the emulator inserts one wait state.

4-10 Configuring the Emulator

yes Enables the high speed access mode of the emulator. In the high speed access mode: The emulator can run with no wait state up to 25 MHz. you can map the emulation memory only to the following address ranges. Monitor **Available location** Memory 128K Background 000000H-01F7FFH 128K Foreground 000000H-01FFFFH 512K Background 000000H-07F7FFH 512K Foreground 000000H-07FFFFH 1**M** Background 000000H-0FF7FFH 1M Foreground 000000H-0FFFFH 2M Background 000000H-1FF7FFH 2M Foreground 000000H-1FFFFFH no Select the normal mode. In the normal mode: • You can define up to 16 different map terms which can be placed wherever you like. (Refer to "Mapping memory" section in this chapter.) The emulator generates the /RDY signal, and inserts one wait state for all memory access. Note Changing this configuration will reset the memory map, Monitor type? The monitor type configuration question allows you to choose between a foreground monitor (which is supplied with the emulation software but must be assembled, linked, converted, and loaded into emulation memory) or the background monitor (which resides in the emulator). The emulation monitor is a program that is executed by the emulation processor. It allows the emulation system controller to access target

Configuring the Emulator 4-11

system resources. For example, when you enter a command that requires access to target system resources, say a command to display target system memory, the system controller writes a command code to the monitor communications area and breaks execution of the emulation processor from the user program into the monitor program. The monitor program then reads the command from the communications area and executes the 7700 Series instructions which read the contents of the target system memory locations. After the monitor has completed its task, execution returns to the user program.

The *background monitor*, resident in the emulator, offers the greatest degree of transparency to your target system (that is, your target system should generally be unaffected by monitor execution). However, in some cases you may require an emulation monitor tailored to the requirements of your system. In this case, you will need to use a foreground monitor linked into your program modules. See the "Using the Foreground Monitor" appendix for more information on foreground monitors.

background Selects the use of the background monitor. When you select the background monitor and the current monitor type is "foreground", you are asked the following question.

## Reset map (change of monitor type requires map reset)?

This question must be answered "yes" to change the monitor type.

foreground Specifies that a foreground monitor will be used. Foreground monitor programs are shipped with the Softkey Interface. When you select a foreground monitor, you will be asked additional questions.

## Reset map (change of monitor type requires map reset)?

This question must be answered "yes" or else the foreground monitor will not be selected.

## 4-12 Configuring the Emulator
#### Monitor address?

The default configuration specifies a monitor address of 0b800 hex. The monitor base address must be located on a 2K byte boundary other than internal RAM and Special Function Register area; otherwise, configuration will fail.

#### **Monitor filename?**

This question allows you to specify the name of the foreground monitor program absolute file. Remember that the foreground monitor must already be assembled and linked starting at the 2K byte boundary specified for the previous "Monitor address?" question.

The monitor program will be loaded after you have answered all the configuration questions; therefore, you should not link the foreground monitor to the user program. If it is important that the symbol database contain both monitor and user program symbols, you can create a different absolute file in which the monitor and user program are linked. Then, you can load this file after configuration.

# **Mapping memory** The emulation memory consists of 128K/512K/1M/2M bytes, mappable in 256 byte blocks. You can define up to 16 different map terms.

The memory mapper allows you to characterize memory locations. It allows you specify whether a certain range of memory is present in the target system or whether you will be using the emulation memory for that address range. You can also specify whether the target system memory is ROM or RAM, and you can specify that emulation memory be treated as ROM or RAM.

Note

You cannot map Internal RAM and SFR as guarded.

Configuring the Emulator 4-13

| Note    | Target system accesses to emulation memory are not allowed. Target system devices that take control of the bus (for example, external DMA controller) cannot access emulation memory.                                                                                                    |
|---------|----------------------------------------------------------------------------------------------------|
| Caution | The default emulator configuration maps location C000 hex through<br>FFFF hex as emulation ROM. This must be needed when you use the<br>7700 Series internal ROM. You don't have to map internal RAM area<br>since the emulator uses internal RAM of the emulation processor.<br>When you answered "yes" to the<br>"Reset map (change of monitor type requires map reset)?"<br>question , you must map again for memory space where internal ROM<br>is located as emulation ROM. |
|         | Blocks of memory can also be characterized as guarded memory.<br>Guarded memory accesses will generate "break to monitor" requests.<br>Writes to ROM will generate "break to monitor" requests if the "Enable<br>breaks on writes to ROM?" configuration item is enabled (see the<br>"Debug/Trace Configuration" section which follows).                                                                                                    |
|         | To map memory for the sample program, enter the following mapper<br>commands:<br>delete all <return><br/>0c000h <i>thru</i> 0ffffh <i>emulation rom</i> <return><br/>end <return><br/>When menning memory for your target system programs, you may</return></return></return>                                                                                                    |

when mapping memory for your target system programs, you may wish to characterize emulation memory locations containing programs and constants (locations which should not be written to) as ROM. This will prevent programs and constants from being written over accidentally, and will cause breaks when instructions attempt to do so.

#### Note

You should map all memory ranges used by your programs **before** loading programs into memory. This helps safeguard against loads which accidentally overwrite earlier loads if you follow a **map/load** procedure for each memory range.

#### **Internal RAM and SFR**

The emulator uses internal RAM of emulation processor to emulate user program. When you direct the emulator to display the contents of internal RAM or SFR area, the emulator breaks to the monitor and the monitor program reads the contents of memory. Therefore, execution of user program is suspended to perform your direction. However, you can configure the emulator so that write cycles are performed to both internal RAM (or SFR) and emulation memory. In this case, you can display the data written to emulation memory without suspending program execution.

To use this feature, you need to map these area to emulation RAM (eram). When you do this, you can display the contents of emulation memory with "display memory" command without suspending user program execution. You still can display the contents of internal RAM by specifying "fcode i" syntax in "display memory" command.

For example, to see the contents of address 100 hex in internal RAM, you can do both of the following:

display memory fcode none 100h (This command accesses emulation memory) display memory fcode i 100h (This command accesses internal RAM of emulation processor.)

Configuring the Emulator 4-15

| Note 😱                        | When you specify "fcode", the "fcode" becomes the new default to display memory. That is, once you specify "fcode i", you need to specify "fcode none" to display emulation memory.                                                                                                    |
|-------------------------------|----------------------------------------------------------------------------------------------------|
|                               | When you don't map the internal RAM and SFR area to emulation RAM (when you don't copy the contents to emulation memory), you can access the internal RAM and SFR without specifying "fcode" syntax.                                                                                            |
| Note                          | The contents of emulation memory is updated only when user program<br>writes data to internal RAM (or SFR). Therefore, the contents of<br>emulation memory may be different from the actual value of internal<br>RAM. Especially, you should pay a close attention when seeing flags<br>of SFR. |
| Note                          | When you modify memory, the emulator breaks to the monitor, and writes data to internal RAM or SFR. Therefore, user program is suspended when modifying internal RAM or SFR.                                                                                                    |
|                               |                                                                                                    |
| Emulator Pod<br>Configuration | To access the emulator pod configuration questions, you must answer<br>"yes" to the following question.                                                                                                    |
|                               | Modify emulator pod configuration?                                                                                                    |
| Target memory<br>access size? | This question allows you to specify the types of cycles that the<br>emulation monitor use when accessing target system memory. When<br>an emulation command requests the monitor to read or write target                                                                                        |

4-16 Configuring the Emulator

|                                      | system memory locations, the monitor will either use byte or word instructions to accomplish the read/write.                                                      |                                                                                                    |
|--------------------------------------|----------------------------------------------------------------------------------------------------|----------------------------------------------------------------------------------------------------|
|                                      | byte                                                                                                    | Specifies that the emulator will access target system memory by byte accesses.                        |
|                                      | word                                                                                                    | Specifies that the emulator will access target system memory by word accesses.                        |
| Respond to target system interrupts? | This configuration allows you to specify whether or not the emulator responds to interrupt signals from the target system during foreground operation.            |                                                                                                    |
|                                      | yes                                                                                                    | The emulator will respond to interrupt signals from the target system.                                |
|                                      | no                                                                                                    | The emulator will not respond to interrupt signals from the target system.                            |
| Note 🙀                               | You may need to set up switches inside the emulation pod to accept<br>interrupts from the target system. Refer to the manual provided with<br>your emulation pod. |                                                                                                    |
| Enable watchdog<br>timer?            | This question allows you to enable/disable the watchdog timer interrupt.                                                                                          |                                                                                                    |
|                                      | no                                                                                                    | Disables the watchdog timer interrupt. This may<br>useful in early stage of your program development. |
|                                      | yes                                                                                                    | Enables the watchdog timer interrupt.                                                                 |

Configuring the Emulator 4-17

| Debug/Trace<br>Configuration                    | The debug/trace of<br>on writes to ROM<br>foreground/backg<br>the trace/debug co<br>following question<br>Modify debug/tra                                                            | configuration questions allows you to specify breaks<br>I, and specify that the analyzer trace<br>round execution, and bus release cycles. To access<br>onfiguration questions, you must answer "yes" to the<br>n.<br>ce options?                                                          |
|-------------------------------------------------|----------------------------------------------------------------------------------------------------|----------------------------------------------------------------------------------------------------|
| Break processor on<br>write to ROM?             | This question allo<br>monitor upon atte<br>The emulator will<br>memory mapped<br>writes to target sy<br>even though the v                                                             | www.you to specify that the emulator break to the<br>empts to write to memory space mapped as ROM.<br>I prevent the processor from actually writing to<br>as emulation ROM; however, they cannot prevent<br>estem RAM locations which are mapped as ROM,<br>write to ROM break is enabled. |
|                                                 | yes                                                                                                    | Causes the emulator to break into the emulation<br>monitor whenever the user program attempts to<br>write to a memory region mapped as ROM.                                                                                                    |
|                                                 | no                                                                                                    | The emulator will not break to the monitor upon a write to ROM. The emulator will not modify the memory location if it is in emulation ROM.                                                                                                    |
| Trace background or<br>foreground<br>operation? | <b>d or</b> This question allows you to specify whether the analyzer trace on foreground emulation processor cycles, only background cycles, or both foreground or background cycles. |                                                                                                    |
|                                                 | foreground                                                                                                    | Specifies that the analyzer trace only foreground cycles. This option is specified by the default emulator configuration.                                                                                                    |
|                                                 | background                                                                                                    | Specifies that the analyzer trace only background cycles. (This is rarely a useful setting.)                                                                                                    |
|                                                 | both                                                                                                    | Specifies that the analyzer trace both foreground and background cycles. You may wish to specify                                                                                                    |

this option so that all emulation processor cycles may be viewed in the trace display.

| Trace refresh cycles<br>by emulation<br>analyzer?   | This question is a<br>"Micro-processor | sked only when the 7720 processor is selected in group?" configuration question.               |
|-----------------------------------------------------|----------------------------------------|------------------------------------------------------------------------------------------------|
|                                                     | You can direct the analyzer or not to  | e emulator to send refresh cycle data to emulation send it.                                    |
|                                                     | yes                                    | Enables the emulator to trace refresh cycles.                                                  |
|                                                     | no                                     | Refresh cycles will not appear on analysis trace list.                                         |
| Trace DMA cycles by emulation analyzer?             | This question is a<br>"Micro-processor | sked only when the 7720 processor is selected in group?" configuration question.               |
|                                                     | You can direct the analyzer or not to  | e emulator to send DMA cycle data to emulation send it.                                        |
|                                                     | yes                                    | When you enable tracing DMA cycles, DMA cycles will appear as one analysis trace line.         |
|                                                     | no                                     | DMA cycles will not appear on analysis trace list.                                             |
| Trace HOLD/HLDA<br>cycles by emulation<br>analyzer? | You can direct the emulation analyze   | e emulator to send HOLD/HLDA cycle data to<br>er or not to send it.                            |
|                                                     | yes                                    | When you enable tracing HOLD/HLDA cycles, these cycles will appear as one analysis trace line. |
|                                                     | no                                     | HOLD/HLDA cycles will not appear on analysis trace list.                                       |

Configuring the Emulator 4-19

### Replace 16-bit addresses with symbolic references?

You can direct the emulator whether or not to display symbols in 16bit addresses in mnemonic field of memory and trace display.

| no  | Symbols are displayed only in 24bit addresses of mnemonic field.                                                                                 |
|-----|----------------------------------------------------------------------------------------------------|
| yes | Symbols are displayed both in 16 and 24bit<br>addresses of mnemonic field. When you select this<br>answer, you are asked the following question. |

#### Data bank register value for symbolic references?

Since symbols have 24bit value, you need to specify the value of the upper 8bit which will be used to display symbols in 16bit addresses. The value specified in this question will be combined with the 16bit value in mnemonic field, and symbols are displayed using the value.

| Simulated I/O<br>Configuration              | The simulated I/O feature and configuration options are described in the <i>Simulated I/O reference</i> manual.                                                                                                    |
|---------------------------------------------|----------------------------------------------------------------------------------------------------|
| Interactive<br>Measurement<br>Configuration | The interactive measurement configuration questions are described in<br>the chapter on coordinated measurements in the <i>Softkey Interface</i><br><i>Reference</i> manual. Examples of coordinated measurements that can be<br>performed between the emulator and the emulation analyzer are found<br>in the<br>"Using the Emulator" chapter. |

4-20 Configuring the Emulator

| External Analyzer<br>Configuration | The external analyzer configuration options are described in the Analyzer Softkey Interface User's Guide.                                                                                                    |
|------------------------------------|----------------------------------------------------------------------------------------------------|
| Saving a<br>Configuration          | The last configuration question allows you to save the previous<br>configuration specifications in a file which can be loaded back into the<br>emulator at a later time.                                                                                                    |
|                                    | Configuration file name? <file></file>                                                                                                    |
|                                    | The name of the last configuration file is shown, or no filename is shown if you are modifying the default emulator configuration.                                                                                                    |
|                                    | If you press <return> without specifying a filename, the<br/>configuration is saved to a temporary file. This file is deleted when<br/>you exit the Softkey Interface with the<br/>"end release_system" command.</return>                                                                     |
|                                    | When you specify a filename, the configuration will be saved to two files; the filename specified with extensions of ".EA" and ".EB". The file with the ".EA" extension is the "source" copy of the file, and the file with the ".EB" extension is the "binary" or loadable copy of the file. |
|                                    | Ending out of emulation (with the "end" command) saves the current<br>configuration, including the name of the most recently loaded<br>configuration file, into a "continue" file. The continue file is not<br>normally accessed.                                                             |
|                                    |                                                                                                    |
| Loading a<br>Configuration         | Configuration files which have been previously saved may be loaded<br>with the following Softkey Interface command.                                                                                                    |
|                                    | load configuration <file> <return></return></file>                                                                                                    |

Configuring the Emulator 4-21

This feature is especially useful after you have exited the Softkey Interface with the "end release\_system" command; it saves you from having to modify the default configuration and answer all the questions again. To reload the current configuration, you can enter the following command.

load configuration <RETURN>

4-22 Configuring the Emulator

# Using the Emulator

## Introduction

In the "Getting Started" chapter, you learned how to load code into the emulator, how to modify memory and view a register, and how to perform a simple analyzer measurement. In this chapter, we will discuss in more detail other features of the emulator.

This chapter discusses:

- Internal RAM and SFR of 7700 Series.
- Features available via "pod\_command".
- Debugging C Programs

• Limitations and restrictions of the emulator. This chapter shows you how to:

- Use sequential trigger feature of the analyzer.
- Store the contents of memory into absolute files.
- Make coordinated measurements.
- Use a command file.

| Sample Program                | In the "Getting Started" chapter, we looked at a sample program which<br>functioned as a primitive command interpreter. In this section, we will<br>use the same program.                                                                                                    |
|-------------------------------|----------------------------------------------------------------------------------------------------|
| Internal RAM and<br>SFR       | As described in chapter 2 and chapter 4, the emulator breaks into the monitor when displaying internal RAM or SFR. However, you can configure the emulator so that write cycles are performed to both internal RAM (or SFR) and emulation memory. In this case, you can display the data written to emulation memory without suspending user program execution. To perform this, you need to map the internal RAM area and SFR area to emulation memory. Enter memory mapping screen with "modify configuration" command, and map 100H through 27FH to emulation RAM. |
|                               | 100h <b>thru</b> 27fh <b>emulation ram</b> <return><br/><b>end</b> <return></return></return>                                                                                                    |
| Loading the Sample<br>Program | The sample program is loaded with the following command.                                                                                                    |
|                               | load cmd_rds <return></return>                                                                                                    |
| Running the Example           | Enter the following command to cause the emulator to run the sample program.                                                                                                    |
|                               | run from Init <return><br/>Modify the command input byte to "A" to let the program write the<br/>message to the Destination area.</return>                                                                                                    |
|                               | modify memory fcode i Cmd_Input <b>byte to</b> 41h<br><return><br/>Notice that you need to specify "fcode i" syntax to access internal<br/>RAM. If you specify "fcode none" syntax, the data you entered is<br/>written to emulation memory. In this case, the program will never<br/>write the message, since user program reads data only from internal<br/>RAM.</return>                                                                                                    |

5-2 Using the Emulator

Now, let's display the message written to the destination area.

display memory fcode i Msg\_Dest blocked byte
<RETURN>

The above command displays the contents of internal RAM. Sample program is suspended, and the monitor reads the internal RAM.

To display the data copied to emulation memory, enter the following command.

display **memory fcode none** Msg\_Dest <RETURN> The above command displays the contents of emulation memory. When user program writes data to internal RAM or SFR, it is written to emulation memory simultaneously. You can display this data in emulation memory without suspending user program execution.

The contents of emulation memory is updated only when user program writes data to internal RAM (or SFR). Therefore, the contents of emulation memory may be different from the actual value in internal RAM (or SFR). Especially, you should pay a close attention when seeing flags of SFR,

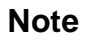

Note

Notice that user program is still suspended, when you modify internal RAM or SFR.

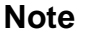

Once you specify "fcode", it becomes the new default to access memory.

Using the Emulator 5-3

| Features Available<br>via Pod<br>Commands | Several emulation features available in the Terminal Interface but not<br>in the Softkey Interface may be accessed via the following emulation<br>commands.                                                                                                    |
|-------------------------------------------|----------------------------------------------------------------------------------------------------|
|                                           | <pre>display pod_command <return>    pod_command '<terminal command="" interface="">'         <return>    Some of the most notable Terminal Interface features not available in    the softkey Interface are:         Copying memory. </return></terminal></return></pre>                                                                                                    |
|                                           | <ul> <li>Searching memory for strings or numeric expressions.</li> </ul>                                                                                                    |
|                                           | <ul> <li>Performing coverage analysis.</li> </ul>                                                                                                    |
|                                           | Refer to your Terminal Interface documentation for information on how to perform these tasks.                                                                                                    |
| Note                                      | Be careful when using the "pod_command". The Softkey Interface,<br>and the configuration files in particular, assume that the configuration<br>of the HP 64700 pod is NOT changed except by the Softkey Interface.<br>Be aware that what you see in<br>"modify configuration" will NOT reflect the HP 64700 pod's<br>configuration if you change the pod's configuration with this<br>command. Also, commands which affect the communications channel<br>should NOT be used at all. Other commands may confuse the protocol<br>depending upon how they are used. The following commands are not<br>recommended for use with "pod_command": |
|                                           | <ul> <li>stty, po, xp - Do not use, will change channel operation and hang.</li> <li>echo, mac -Usage may confuse the protocol in use on the channel.</li> <li>wait -Do not use, will tie up the pod, blocking access.</li> <li>init, pv -Will reset pod and force end release_system.</li> <li>t - Do not use, will confuse trace status polling and unload.</li> </ul>                                                                                                    |

| Debugging C<br>Programs             | Softkey Interface has following functions to debug C programs.                                                                                                    |
|-------------------------------------|----------------------------------------------------------------------------------------------------|
|                                     | <ul> <li>Including C source lines in memory mnemonic display</li> <li>Including C source lines in trace listing</li> <li>Stepping C sources</li> <li>Display memory in various data type</li> <li>The following section describes such features.</li> </ul> |
| Displaying Memory<br>with C Sources | You can display memory in mnemonic format with C source lines. For example, to display memory in mnemonic format from address <b>_main</b> with source lines, enter the following commands.                                                                 |
|                                     | display memory _main <i>mnemonic</i> <return><br/>set source on <return><br/>You can display source lines highlighted with the following command.</return></return>                                                                                         |
|                                     | set source on inverse_video on <return><br/>To display only source lines, use the following command.</return>                                                                                                    |
|                                     | set source only <return></return>                                                                                                    |
|                                     | Specifying Address with Line Numbers                                                                                                    |
|                                     | You can specify addresses with line numbers of C source program. For example, to set a breakpoint to line 20 of "main.c" program, enter the following command.                                                                                              |
|                                     | <pre>modify software_breakpoints set main.c: line 20 <return></return></pre>                                                                                                    |
| Displaying Trace with<br>C Sources  | You can include C source information in trace listing. You can use the same command as the case of memory display. For example, to display trace listing with source lines highlighted, enter the following command.                                        |
|                                     | display trace <return><br/>set source on inverse_video on <return></return></return>                                                                                                    |

Using the Emulator 5-5

| Stepping C Sources                        | You can direct the emulator to execute a line or a number of lines at a time. For example, to step one line from the beginning of function <b>main</b> , enter the following command.                                                               |
|-------------------------------------------|----------------------------------------------------------------------------------------------------|
|                                           | step source from _main <return><br/>To step 1 line from the current line, enter the following command.</return>                                                                                                    |
|                                           | step source <return><br/>You can specify the number of lines to be executed. To step 5 lines<br/>from the current line, enter the following command.</return>                                                                                       |
|                                           | step 5 source <return></return>                                                                                                    |
| Displaying Memory<br>in Various Data Type | You can display the contents of memory in various data types. For example, to display character type data "strings[0]" through "strings[20], enter the following command.                                                                           |
|                                           | display data _strings <b>thru</b> +20 <b>char</b> <return><br/>To display 16 bit integer data "int_data", enter the following command.</return>                                                                                                    |
|                                           | display data _int_data                                                                                                    |
|                                           | _                                                                                                    |
| Using a Command<br>File                   | You can use a command file to perform many functions for you,<br>without having to manually type each function. For example, you<br>might want to create a command file that loads configuration, loads<br>program into memory and displays memory. |

To create such a command file, type "log" and press TAB key. You will see a command line "log\_commands" appears in the command field. Next, select "to" in the softkey label, and enter the command file name "sample.cmd". This set up a file to record all commands you execute. The commands will be logged to the file sample.cmd in the current directory. You can use this file as a command file to execute these commands automatically.

Suppose that your configuration file and program are named "cmd\_rds". To load configuration:

load configuration cmd\_rds <RETURN> To load the program into memory:

load cmd\_rds <RETURN>

5-6 Using the Emulator

|                                                                          | To display memory C000 hex through C020 hex in mnemonic format:                                                                                                    |
|--------------------------------------------------------------------------|----------------------------------------------------------------------------------------------------|
| load configuration cmd_rds<br>load cmd_rds<br>display memory 0c000h thru | display memory 0c000h <b>thru</b> 0c020h <b>mnemonic</b><br>Now, to disable logging, type "log" and press TAB key, select "off",<br>and press <b>Enter</b> . The command file you created looks like this:               |
|                                                                          | 0c020h mnemonic                                                                                                    |
|                                                                          | If you would like to modify the command file, you can use any text editor on your host computer. To execute this command file, type "sample.cmd", and press <b>Enter</b> .                                               |
| Storing Memory<br>Contents to an<br>Absolute File                        | The "Getting Started" chapter shows you how to load absolute files<br>into emulation or target system memory. You can also store emulation<br>or target system memory to an absolute file with the following<br>command. |
|                                                                          | store memory 0c000h <b>thru</b> 0c047h <b>to</b> absfile<br><return></return>                                                                                                    |
|                                                                          | The command above causes the contents of memory locations C000 hex through C047 hex to be stored in the absolute file "absfile.X". Notice that the ".X" extension is appended to the specified filename.                 |
| Coordinated<br>Measurements                                              | For information on coordinated measurements and how to use them, refer to the "Coordinated Measurements" chapter in the <i>Softkey Interface Reference</i> manual.                                                       |

## Limitations, Restrictions Access to Internal Modifying internal RAM or SFR suspends user program execution. RAM Trace Internal RAM Read data from the internal RAM or SFR is not traced correctly by the emulation analyzer. Note Write data is also not traced correctly in the following case: ■ The emulator is used with the M37795 emulation pod. And: • The processor is operating in the memory expansion or microprocessor mode with 8 bit external bus. **DMA Support** Direct memory access to emulation memory is not allowed. Watch Dog Timer in Watch dog timer suspends count up while the emulator is running in background monitor. Background **Step Command with** Step command is not available when the emulator is used with foreground monitor. **Foreground Monitor** Step Command and When an interrupt occurs while the emulator is ruuning in monitor, the emulator fails to do the first step operation. The emulator will display Interrupts the mnemonic of the instruction which should be stepped, but the instruction is not actually executed. The second step operation will step the first instruction of the interrupt routine.

5-8 Using the Emulator

| Emulation<br>Commands in<br>Stop/Wait Mode | When the 7700 microprocessor is in the stop or wait mode, emulation commands which access memory or registers will fail. You need to break the emulator into the monitor to use these commands. Once you break the emulator into the monitor, the stop or wait mode will be released. |  |
|--------------------------------------------|----------------------------------------------------------------------------------------------------|--|
| Stack Address                              | In some versions of 7700 microprocessor, the stack can be located in Bank FF. However, the HP 64146A/B emulator doesn't support the feature. The stack must be located in Bank 0.                                                                                                    |  |

Using the Emulator 5-9

Notes

5-10 Using the Emulator

# **Using the Foreground Monitor**

# Introduction

By using and modifying the optional foreground monitor, you can provide an emulation environment which is customized to the needs of a particular target system.

The foreground monitors are supplied with the emulation software and can be found in the following path:

/usr/hp64000/monitor/\*

The monitor programs are named **fm7700b.a77**.

Comparison of Foreground and Background Monitors

An emulation monitor is required to service certain requests for information about the target system and the emulation processor. For example, when you request a register display, the emulation processor is forced into the monitor. The monitor code has the processor dump its registers into certain emulation memory locations, which can then be read by the emulator system controller without further interference.

Using A Foreground Monitor A-1

#### **Background Monitors**

A *background* monitor is an emulation monitor which overlays the processor's memory space with a separate memory region. Entry into the monitor is normally accomplished by jamming the monitor addresses onto the processor's address bus.

Usually, a background monitor will be easier to work with in starting a new design. The monitor is immediately available upon powerup, and you don't have to worry about linking in the monitor code or allocating space for the monitor to use the emulator. No assumptions are made about the target system environment; therefore, you can test and debug hardware before any target system code has been written. All of the processor's address space is available for target system use, since the monitor memory is overlaid on processor memory, rather than subtracted from processor memory. Processor resources such as interrupts are not taken by the background monitor.

However, all background monitors sacrifice some level of support for the target system. For example, when the emulation processor enters the monitor code to display registers, it will not respond to target system interrupt requests. This may pose serious problems for complex applications that rely on the microprocessor for real-time, non-intrusive support. Also, the background monitor code resides in emulator firmware and can't be modified to handle special conditions.

**Foreground Monitors** A *foreground* monitor may be required for more complex debugging and integration applications. A foreground monitor is a block of code that runs in the same memory space as your program. Foreground monitors allow the emulator to service real-time events, such as interrupts or watchdog timers, while executing in the monitor. For most multitasking, interrupt intensive applications, you will need to use a foreground monitor.

You can tailor the foreground monitor to meet your needs, such as servicing target system interrupts. However, the foreground monitor does use part of the processor's address space, which may cause problems in some target systems. You must also properly configure the emulator to use a foreground monitor (see the "Configuring the Emulator" chapter and the examples in this appendix).

A-2 Using A Foreground Monitor

| An Example Using<br>the Foreground<br>Monitor | In the following example, we will illustrate how to use a foreground<br>monitor with the sample program from the "Getting Started" chapter.<br>By using the emulation analyzer, we will also show how the emulator<br>switches from state to state using a foreground monitor. |  |
|-----------------------------------------------|----------------------------------------------------------------------------------------------------|--|
|                                               | For this example, we will locate the monitor at b800 hex; the sample program will be located at c000 hex with the message table at c100 hex and the command input, message destination, and stack locations at 27f hex.                                                        |  |
|                                               | <pre>\$ cp /usr/hp64000/monitor/fm7700b.a77 . <return></return></pre>                                                                                                    |  |
| Assemble and Link<br>the Monitor              | You can assemble, link and convert the foreground monitor program with the following commands.                                                                                                    |  |
|                                               | <pre>\$ rasm77 -s fm7700b.a77 <return> \$ link77 fm7700b <return> Enter -s as command parameter.</return></return></pre>                                                                                                    |  |
|                                               | <b>\$ m77cnvhp</b> fm7700b <return><br/>If you haven't already assembled ,linked, and converted the sample<br/>program, do that now. Refer to the "Getting Started" chapter for<br/>instructions on assembling, linking, and converting the sample program.</return>           |  |
| Modifying Location<br>Declaration Statement   | You may need to modify the foreground monitor program to adjust it to your needs.                                                                                                    |  |
|                                               | Monitor Address                                                                                                    |  |
|                                               | You can load the monitor "fm7700b.a77" at any base address on a 2K                                                                                                    |  |

You can load the monitor "fm/700b.a7/" at any base address on a 2K byte boundary except internal RAM and SFR area. To relocate the monitor, you must modify the "LOCATE\_ADRS" label statement near the top of the monitor listing to point the base address where the monitor will be loaded. You will see the statement in the monitor listing as follows:

Using A Foreground Monitor A-3

| LOCATE_ADRS | .EQU | 0B800H | <pre>start monitor on 2k boundary in bank 0</pre> |
|-------------|------|--------|---------------------------------------------------|
|             |      |        | ;rather than sfr/iram area                        |
| PROCMODEREG | .EQU | 0005EH | <pre>;processor mode register;s address</pre>     |

For example, if you want to locate the monitor at a000 hex, you may change the address "0B800H" to "0A000H".

#### **Processor Mode Register Address**

You may need to modify the .EQU statement at the PROCMODEREG label. This value defines the location of processor mode register. If your processor has processor mode register at address other than 5e hex, modify this value to appropriate value. The following list shows the address of processor mode register.

| Processor                                                                  | Processor Mode<br>Register Address                 | Processor                                                         | Processor Mode<br>Register Address           |
|----------------------------------------------------------------------------|----------------------------------------------------|-------------------------------------------------------------------|----------------------------------------------|
| 7700M2<br>7700S<br>7700M4<br>7700S4<br>7702M2<br>7702S<br>7702M4<br>7702S4 | 5e<br>5e<br>5e<br>5e<br>5e<br>5e<br>5e<br>5e<br>5e | 7704M2<br>7704S1<br>7720S1<br>7730S2<br>7732S4<br>7795S<br>7796E4 | 5e<br>5e<br>5e<br>5e<br>d8<br>d8<br>d8<br>d8 |
|                                                                            |                                                    | ·                                                                 |                                              |

## Modifying the Emulator Configuration

The following assumes you are modifying the default emulator configuration (that is, the configuration present after initial entry into the emulator or entry after a previous exit using "end release\_system"). Enter all the default answers except those shown below.

#### Modify memory configuration? yes

You must modify the memory configuration so that you can select the foreground monitor and map memory.

#### Monitor type? foreground

Specifies that you will be using a foreground monitor program.

#### Reset map (change of monitor type requires map reset)? yes

You must answer this question as shown to change the monitor type to foreground.

#### Monitor address? 0b800h

Specifies that the monitor will reside in the 2K byte block from b800 hex through bfff hex.

#### Monitor file name? fm7700b

Enter the name of the foreground monitor absolute file. This file will be loaded at the end of configuration.

#### Mapping Memory for the Example

When you specify a foreground monitor and enter the monitor address, all existing memory mapper terms are deleted and a term for the monitor block will be added. Add the additional term to map memory for the sample program and, map other area as target RAM.

0c00h0 thru 0dfffh emulation rom <RETURN>
default target ram <RETURN>
end <RETURN>

If your processor has no internal RAM, map 0 hex through 2ff hex as emulation RAM.

See the "Mapping Memory" section of the "Configuring the Emulator" chapter for more information.

#### Modify emulation pod configuration ? yes

You need to modify the emulation pod configuration to select your processor.

#### Select chip (group)? <chip group> Select chip ? <chip type>

Select the processor you are going to emulate.

#### Configuration file name? fmconfig

If you wish to save the configuration specified above, answer this question as shown.

# Load the ProgramNow it's time to load the sample program. You can load the sample<br/>program with the following command:

load cmd\_rds <RETURN>

# Running User<br/>ProgramBefore running the user program, you should initialize the stack pointer<br/>by breaking the emulator out of reset.

break <RETURN> To run the sample program from address **Init**, enter the following command:

run from Init <RETURN> Now you can use the emulator with the foreground monitor.

A-6 Using A Foreground Monitor

| Limitations of<br>Foreground<br>Monitors | Listed below are limitations or restrictions present when using a foreground monitor.                                                                                                    |
|------------------------------------------|----------------------------------------------------------------------------------------------------|
| Step Command                             | Step command is not available when you are using the emulator with a foreground monitor.                                                                                                    |
| Synchronized<br>Measurement              | You cannot perform synchronized measurements over the CMB when<br>using a foreground monitor. If you need to make such measurements,<br>select the background monitor type when configuring the emulator. |

Using A Foreground Monitor A-7

Notes

A-8 Using A Foreground Monitor

# Using the Format Converter

### How to Use the Converter

The format converter is a program that generates HP format files from MELPS 7700 Hex format file and its symbol file. This means you can use available language tools to create MELPS 7700 Hex format file, then load the file into the emulator using the format converter.

To execute the converter program, use the following command:

\$ m77cnvhp [-q] <file\_name> <RETURN>

<file\_name> is the name of MELPS 7700 Hex format file without suffix. The converter program will read the MELPS 7700 Hex format file (with .hex suffix) and the symbol file (with .sym suffix). It will generate the following HP format files:

- HP Absolute file (with .X suffix)
- HP Linker symbol file (with .L suffix)
- HP Assembler symbol files (with .A suffix)

When the -q option is specified, warning messages are suppressed.

Suppose that you have the following two files:

sample.hex (MELPS 7700 Hex format file) sample.sym (Symbol file) You can generate HP format files from these two files with the following command:

\$ m77cnvhp sample <RETURN>

Note

The converter uses both .hex file and .sym file. You need to direct your assembler and linker to generate .sym file.

## **Specifications** The following are specifications of the format converter.

- Label names and Symbol names must be 15 and less characters in length.
- File name must be 14 and less characters in length.
- Up to 10000 sections can be handled.
- Up to 1000 functions can be handled.
- If a label name or symbol name contains "?", it will be replaced with "\_".

Note

When you convert files which contain no local symbols, the assembler symbol files (.A file) won't be generated. In this case, you will see an error message when you load the program into the emulator. However, this error will cause no damage on your operation.

**B-2 Using the Converter** 

# Index

| Α | absolute file, loading 2-14                               |
|---|-----------------------------------------------------------|
|   | absolute files                                            |
|   | storing <b>5-7</b>                                        |
|   | analyzer                                                  |
|   | 7700 Series status qualifiers <b>2-30</b>                 |
|   | configuring the external <b>4-21</b>                      |
|   | restriction 2-31                                          |
|   | storage qualifier <b>2-29</b>                             |
|   | using the <b>2-26</b>                                     |
|   | assemble                                                  |
|   | assembling the sample program 2-7                         |
|   | assembling the getting started sample program 2-7         |
|   |                                                           |
| В | background cycles                                         |
|   | tracing 4-18                                              |
|   | background monitor 4-12, A-2                              |
|   | selecting 4-11                                            |
|   | blocked byte memory display 2-18                          |
|   | breaks                                                    |
|   | break command 2-20                                        |
|   | guarded memory accesses 4-14                              |
|   | software breakpoints 2-20                                 |
|   | write to ROM <b>4-18</b>                                  |
| C | C program                                                 |
| • | debugging 5-5                                             |
|   | displaying in mnemonic memory display 5-5                 |
|   | displaying in trace listing 5-5                           |
|   | caution statements                                        |
|   | emulator cannot run without a stack pointer <b>4-10</b>   |
|   | internal memory must be assigned as emulation memory 4-14 |
|   | pin alignment of emulator probe 3-2                       |
|   | real-time dependent target system circuitry <b>4-5</b>    |
|   | static discharge, protect emulator probe from 3-2         |
|   | target power must be OFF when installing probe 3-2        |
|   | cautions                                                  |
|   | turn off the emulator to connect the pod 2-2              |

Index-1

characterization of memory 4-13 clearing software breakpoints 2-23 clock source external 4-3 internal **4-3** command file creating and using 5-6 comparison of foreground/background monitors A-1 configuration for sample program 2-12 configuration options enable interrupt inputs 4-17 in-circuit 3-3 processor mode 4-9 configuring the emulator for sample program 2-12 convert absolute file to HP Absolute 2-7 converter, m77cnvhp 2-7 coordinated measurements 4-20, 5-7 copy memory 5-4 coverage analysis 5-4

#### D Debugging C programs 5-5 device table file 2-9 display command data 5-5 memory blocked 2-18 memory mnemonic 2-16 registers 2-24 symbols 2-14 trace 2-27 display data 5-6 displaying 16bit symbols 4-20 DMA controllers external 4-14

E emul700, command to enter the Softkey Interface 2-9, 2-32 emulation analyzer 2-26 emulation memory 5-2 loading absolute files 2-14 mapping internal RAM area 4-15 note on target accesses 4-14

2-Index

RAM and ROM characterization 4-13 size of **4-13** emulation monitor 4-11 background 4-12 Emulation pod 1-4 ordering information 1-4 Emulation processor 1-4 ordering information 1-4 Emulator before using 2-2 configuration 4-1 device table file 2-9 limitations 5-8 prerequisites 2-2 probe installation into target system 3-2 purpose 1-1 emulator configuration break processor on write to ROM 4-18 clock selection 4-3 enable high speed access mode 4-10 enable watchdog timer 4-17 loading 4-21 monitor entry after 4-4 monitor type selection 4-11 processor mode register address 4-8 respond to target system interrupts 4-17 restrict to real-time runs 4-5 saving 4-21 select chip 4-6 set up internal RAM address 4-8 set up internal ROM address 4-8 set up internal SFR address 4-8 stack pointer 4-9 target memory access size 4-16 trace background/foreground operation 4-18 trace DMA cycles 4-19 trace HOLD/HLDA cycles 4-19 trace refresh cycles 4-19 emulator configuration display 16bit symbols 4-20 Emulator features 1-5

Index-3

analyzer 1-6 breakpoints 1-7 clock speed 1-5 coverage measurements 1-8 emulation memory 1-5 foreground and background monitor 1-6 high speed access mode 1-5 processor reset control 1-8 register display/modify 1-7 restrict to real-time runs 1-7 single-step processor 1-7 Emulator limitations 1-9 Access to Internal RAM 1-9, 5-8 DMA support 1-9, 5-8 emulation command fails in stop/wait mode 1-10, 5-9 modifying memory 4-16 stack must be in bank 0 1-10, 5-9 step command with foreground monitor 1-9, 5-8 step fails when an interrupt exists 1-9, 5-8 trace internal RAM 1-9, 5-8 watch dog timer 1-9, 5-8 enable high speed access mode emulator configuration 4-10 enable watchdog timer emulator configuration 4-17 end command 2-32, 4-21 exit, Softkey Interface 2-32 external analyzer 2-26 configuration 4-21 external clock source 4-3

### **F** file extensions

.EA and .EB, configuration files **4-21** foreground monitor **A-2** defining processor mode register address **A-4** defining the location **A-3** example of using **A-3** location of shipped files **A-1** modify location declaration statement **A-3** selecting **4-11** using the foreground monitor **A-1** foreground monitor address **4-13** 

4-Index

foreground operation tracing 4-18 format converter **B-1** G getting started 2-1 prerequisites 2-2 global symbols displaying 2-14 guarded memory accesses 4-14 н hardware installation 2-2 help on-line **2-10** pod command information 2-11 softkey driven information 2-10 high speed access mode 1-5, 4-10 L in-circuit configuration options 3-3 in-circuit emulation 3-1 installation hardware 2-2 software 2-2 interactive measurements 4-20 internal clock source **4-3** internal RAM **4-15**, **5-2** copying to emulation memory 2-20 L limitations of the emulator 5-8 link linking the sample program 2-7 linking the getting started sample program 2-7 loading absolute files 2-14 loading emulator configurations 4-21 local symbols 2-22 local symbols, displaying 2-15 locked, end command option 2-32 logging of commands 5-6 Μ M flag

to display memory in mnemonic format **2-16** m77cnvhp, converter **2-7** mapping memory **4-13** measurement system **2-32** 

Index-5

creating 2-8 initialization 2-8 memory blocked display 2-18 characterization 4-13 copying 5-4 mapping 4-13 mnemonic display 2-16 mnemonic display and M flag, X flag 2-16 mnemonic display with C sources 5-5 mnemonic display with symbols 2-17 modifying 2-19 searching for strings or expressions 5-4 memory display with 16bit symbols 4-20 memory mapping maximum number of terms 4-13 sequence of map/load commands 4-15 mnemonic memory display 2-16 specify M flag and X flag 2-16 with symbols 2-17 modify command configuration 4-1 memory 2-19 software breakpoints clear 2-23 software breakpoints set 2-22 module 2-32 module, emulation 2-8 monitor breaking into 2-20 monitor (emulation) 4-11 background 4-12, A-2 comparison of foreground/background A-1 foreground A-2 monitor program 1-6 background 1-7 foreground 1-7 monitor type, selecting 4-11 monitors foreground, specifying the filename 4-13

6-Index
- .sym file is needed to convert a program 2-7 converting files with no symbols B-2 display memory mnemonic with software breakpoints 2-23 displaying SFR 4-16, 5-3 fcode becomes the default if once specified 4-16 Files needed to convert your program B-1 function code becomes new default when specified 5-3 map memory before loading programs 4-15 memory access with step execution 2-24 modifying internal RAM suspends program execution 2-20 pod commands that should not be executed 5-4 run from transfer address 2-18 select chip 2-12 selecting internal clock forces reset 4-4 set command and its effect 2-17 setting up emulation pod for target interrupts 3-3 Setting up the pod to accept target interrupts 4-17 software breakpoint cmds. while running user code 2-21 software breakpoints not allowed in target ROM 2-21 software breakpoints only at opcode addresses 2-20 target accesses to emulation memory 4-14 target system must have clock circuit 3-3, 4-4 turn on target system before turn on the emulator 3-2 user program suspended when modifying internal RAM 5-3
- 0 on-line help 2-10

Ρ

PATH, HP-UX environment variable 2-8 - 2-9 pmon, User Interface Software 2-8, 2-32 pod command 2-11 features available with 5-4 help information 2-11 predefining stack pointer 4-9 prerequisites for using the emulator 2-2 probe cable installation 3-2 processor mode register defining the location A-4 processor operation mode 4-9 Purpose of the Emulator 1-1

Index-7

## Ν nosymbols 2-14

notes

## R RAM

mapping emulation or target 4-13 real-time execution restricting the emulator to 4-5 register display/modify 2-24 registers classes 2-24 names 2-25 release\_system end command option 2-32, 4-21 - 4-22 respond to target system interrupts emulator configuration 4-17 restrict to real-time runs emulator configuration 4-5 permissible commands 4-5 target system dependency 4-5 ROM mapping emulation or target 4-13 writes to 4-14 run command 2-18

## **S** sample program

description 2-3 for chapter 5 5-2 saving the emulator configuration 4-21 select chip emulator configuration 4-6 set command symbols on 2-17 set up internal RAM address emulator configuration 4-8 set up internal ROM address emulator configuration 4-8 set up internal SFR address emulator configuration 4-8 set up processor mode register address emulator configuration 4-8 SFR 4-15, 5-2 copying to emulation memory 2-20 simulated I/O 4-20 softkey driven help information 2-10 Softkey Interface

8-Index

entering 2-8 exiting 2-32 on-line help 2-10 software breakpoints 2-20 clearing 2-23 enabling/disabling 2-22 setting 2-22 software installation 2-2 stack pointer 1-10, 5-9 stack pointer, defining 4-9 static discharge, protect the emulator probe from 3-2 status qualifiers (7700 Series) 2-30 step command 2-24 with C program 5-5 stop mode 1-10 storage qualifier 2-29 string delimiters 2-11 supported microprocessors 1-3 symbol in memory display 2-17 symbols display 16bit symbols 4-20 symbols, displaying **2-14** system overview 2-2

## **T** target memory

RAM and ROM characterization 4-13 target memory access size emulator configuration 4-16 target memory, loading absolute files 2-14 target system dependency on executing code 4-5 Terminal Interface 2-11 trace display with C source lines 5-5 trace DMA cycles emulator configuration 4-19 trace HOLD/HLDA cycles emulator configuration 4-19 trace listing with 16bit symbols 4-20 trace refresh cycles

Index-9

emulator configuration **4-19** trace, displaying the **2-27** trace, displaying with time count absolute **2-28** trace, reducing the trace depth **2-29** tracing background operation **4-18** trigger state **2-27** trigger, specifying **2-26** 

- U undefined software breakpoint 2-21 user (target) memory, loading absolute files 2-14
- wait mode 1-10 watchdog timer enable/disable by emulator configuration 4-17 window systems 2-32 write to ROM break 4-18
- X X flag

to display memory in mnemonic format 2-16

10-Index